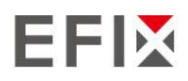

# EFIX F7+ GNSS

GUIDA PER L'UTENTE

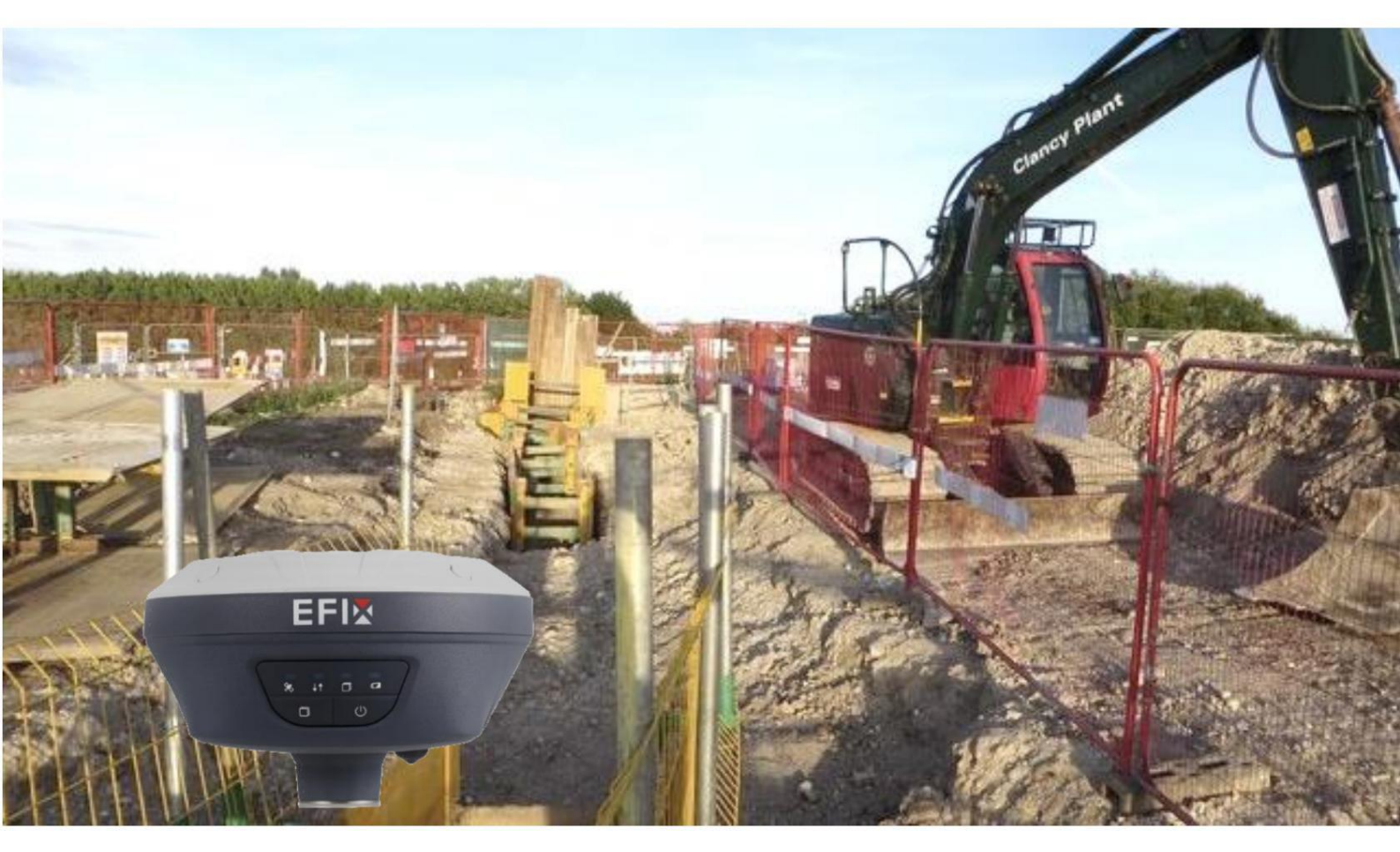

Rilievo e ingegneria | Febbraio 2022

Dai geometri, per i geometri

# Indice dei contenuti

| Indice                                                     | 2            |
|------------------------------------------------------------|--------------|
| Prefazione                                                 | 5            |
| Diritto d'autore                                           | 5 Avvertenze |
| di sicurezza                                               | .5           |
| 1 Introduzione6                                            | 6            |
| 1.1 Informazioni sulla sicurezza                           | 6            |
| 1.1.1 Avvertenze e precauzioni                             | 6            |
| 1.2 Norme e sicurezza                                      | 6            |
| 1.2.1 Uso e cura                                           | 7            |
| 1.3 Supporto tecnico                                       | 7            |
| 1.4 Esclusione di responsabilità                           | 7            |
| 1.5 I tuoi commenti                                        | 7            |
| 2 Introduzione a F7+8                                      |              |
| 2.1 Informazioni sul ricevitore.                           |              |
| 2.2 Parti del ricevitore                                   | 8            |
| 2.2.1 Pannello frontale                                    | 8            |
| 2.2.2 Porte del ricevitore                                 | 10           |
| 2.3 Batterie e alimentazione                               | 11           |
| 2.3.1 Batterie integrate                                   | 11           |
| 2.3.2 Caricamento della batteria.                          | 11           |
| 2.3.3 Batteria sicura                                      | 11           |
| 2.3.4 Alimentazione esterna.                               | 12           |
| 2.4 Accessori di base per la fornitura del prodotto        | 13           |
| 2.4.1 Kit base Fornitura di base                           | 13           |
| 2.4.2 Kit Rover di base                                    | 14           |
| 2.5 Connessione a un computer da ufficio                   | 15           |
| 2.6 Connessione a un controller                            | 16           |
| 2.6.1 Connessione tramite Wi-Fi con il software eField     | 16           |
| 2.6.2 Connessione tramite Bluetooth con il software eField | 18           |
| 2.7 Scaricamento dei dati registrati                       | 19           |
| 2.7.1 Scaricamento FTP.                                    | 20           |
| 2.7.2 Scaricamento del server Web                          |              |
| 2.7.3 Scaricamento USB.                                    |              |
| 3 Installazione e funzionamento dell'apparecchiatura       | 24           |

| 3.1 Impostazione della stazione base di post-elaborazione.   |             |
|--------------------------------------------------------------|-------------|
| 3.2 Configurazione della stazione rover in tempo reale       | 26          |
| 3.3 Lavorare con la compensazione dell'inclinazione.         | 27          |
| 3.3.1 Fasi operative                                         | 27          |
| 3.3.2 Note sull'utilizzo della misurazione dell'inclinazione |             |
| 4 Configurazione tramite un browser Web.                     | . 31        |
| 5.1 Menu di stato                                            | 32          |
| 5.1.1 Sottomenu Posizione.                                   |             |
| 5.1.2 Sottomenu Attività. 33                                 | 5.1.3       |
| Sottomenu Google Map                                         | 4           |
| 5.2 Menu Satelliti.                                          | 34          |
| 5.2.1 Sottomenu Tabella di tracciamento                      | 34          |
| 5.2.2 Informazioni di tracciamento. Sottomenu Tabella.       |             |
| 5.2.3 Sottomenu di tracciamento del cielo                    | 35          |
| 5.2.4 Sottomenu Attivazione Satellite                        |             |
| 5.3 Menu di configurazione del ricevitore                    |             |
| 5.3.1 Descrizione                                            |             |
| 5.3.2 Sottomenu Configurazione Antenna                       | 37          |
| 5.3.3 Sottomenu Impostazioni stazione di riferimento         |             |
| 5.3.4 Sottomenu di ripristino del ricevitore                 |             |
| 5.3.5 Sottomenu Lingue.                                      |             |
| 5.3.6 Sottomenu Gestione utenti.                             | 40          |
| 5.3.7 Interruttore funzione USB.                             | 40          |
| 5.3.8 Impostazioni HCPPP                                     | 47          |
| 5.4 Menu Registrazione Dati                                  | 47          |
| 5.4.1 Sottomenu Impostazioni registro                        | 47          |
| 5.4.2 Sottomenu Impostazioni FTP Push                        |             |
| 5.4.3 Sottomenu registro push FTP.                           |             |
| 5.4.4 Sottomenu Download dati.                               | 51          |
| 5.5 Menu Impostazioni IO                                     | 52          |
| 5.5.1 Sottomenu Impostazioni IO.                             | 52 5.6 Menu |
| Impostazioni Modulo                                          | 60          |
| 5.6.1 Descrizione Sottomenu                                  | 60          |
| 5.6.2 Sottomenu WiFi                                         | 60          |
| 5.6.3 Sottomenu Impostazioni Bluetooth                       | 61          |
| 5.6.4 Sottomenu Impostazioni radio                           | 61          |
| 5.7 Menù Firmware                                            |             |
| 5.7.1 Sottomenu Informazioni Firmware                        | 63          |

# EFIX

| 5.7.2 Sottomenu Versione Hardware.                  | 63       |
|-----------------------------------------------------|----------|
| 5.7.3 Sottomenu del file di configurazione          | 63       |
| 5.7.4 Sottomenu di download del registro di sistema | 64       |
| 5.7.5 Sottomenu Registro utente.                    | 64 5.7.6 |
| Sottomenu Aggiornamento firmware                    |          |
| 5.7.7 Sottomenu di aggiornamento della scheda GNSS. | 65       |
| 5.7.8 Sottomenu Registrazione GNSS                  | 65       |

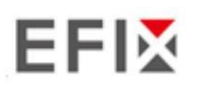

## Prefazione

#### Copyright

#### Diritto d'autore 2020-2021

EFIX | EFIX Geomatics Co., Ltd. Tutti i diritti riservati. EFIX è un marchio registrato di EFIX Geomatics Co., Ltd. Tutti gli altri marchi registrati sono di proprietà dei rispettivi proprietari.

#### Marchi

Tutti i nomi di prodotti e marchi menzionati in questa pubblicazione sono marchi dei rispettivi proprietari. titolari.

#### Avvertenze di sicurezza

Il Global Positioning System (GPS) è gestito dal governo degli Stati Uniti, che è l'unico responsabile dell'accuratezza e della manutenzione della rete GPS. L'accuratezza può anche essere influenzato dalla scarsa geometria dei satelliti e da ostacoli quali edifici e fitta vegetazione.

# 1 Introduzione

Il ricevitore GNSS F7+ rimuove le barriere alla portabilità senza sacrificare le prestazioni. Dotato di tecnologia GNSS completa, offre il miglior tracciamento del segnale GNSS della categoria anche in condizioni difficili ambiente, consentendo il rilevamento GNSS oltre i soliti vincoli. Il GNSS F7+ incorpora le ultime innovazioni come un modulo inerziale (IMU) che fornisce una compensazione automatica dell'inclinazione del palo in un design molto compatto. Inoltre F7+ integra una radio interna TX/RX da 1 W per garantire può essere utilizzata sia come stazione base che come stazione rover e fornisce ai clienti una soluzione migliore.

#### 1.1 Informazioni sulla sicurezza

## 1.1.1 Avvertenze e precauzioni

L'assenza di avvisi specifici non significa che non vi siano rischi per la sicurezza.

Le informazioni di Avvertenza o Attenzione hanno lo scopo di ridurre al minimo il rischio di lesioni personali e/o danni all'apparecchiatura.

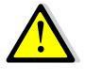

ATTENZIONE - Un avviso ti avvisa di un potenziale utilizzo improprio o di un'impostazione errata del attrezzatura.

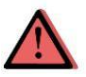

ATTENZIONE - Un messaggio di Attenzione avvisa di un possibile rischio di gravi lesioni personali e/o di danni all'apparecchiatura.

## 1.2 Norme e sicurezza

I ricevitori contengono un modem wireless integrato per la comunicazione del segnale tramite Bluetooth® tecnologia wireless o tramite collegamento dati di comunicazione esterno. Le normative relative all'uso del modem wireless variano notevolmente da paese a paese. In alcuni paesi, l'unità può essere utilizzato senza ottenere una licenza per l'utente finale. Tuttavia, in alcuni paesi, il sono richieste autorizzazioni amministrative. Per informazioni sulla licenza, consultare il rivenditore locale. Il Bluetooth® funziona su bande senza licenza.

Prima di utilizzare un ricevitore GNSS F7+, determinare se nel proprio Paese è richiesta un'autorizzazione o una licenza per utilizzare l'unità. È responsabilità dell'utente finale ottenere un permesso o una licenza per l'operatore del ricevitore per la posizione o il Paese di utilizzo.

## 1.2.1 Uso e cura

Questo ricevitore è progettato per resistere alle difficili condizioni ambientali che si verificano solitamente sul campo. Tuttavia, il ricevitore è un'apparecchiatura elettronica ad alta precisione e deve essere trattato con ragionevole cura.

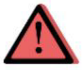

ATTENZIONE - Utilizzare o conservare il ricevitore al di fuori dell'intervallo di temperatura specificato causerà danni irreversibili.

## 1.3 Supporto tecnico

In caso di problemi e se non si riescono a trovare le informazioni necessarie in questo manuale o sul sito web EFIX (<u>www.efix-geo.com</u>), <u>contattare il rivenditore EFIX locale presso il quale sono stati acquistati i ricevitori</u>.

Se hai bisogno di contattare il supporto tecnico EFIX, contattaci via email (support@efixgeo.com) o Skype (support@efix-geo.com).

1.4 Esclusione di responsabilità

Prima di utilizzare il ricevitore, assicurarsi di aver letto e compreso questa Guida per l'utente, nonché le informazioni di sicurezza. EFIX non si assume alcuna responsabilità per l'uso errato da parte degli utenti e per le perdite subite a causa della comprensione errata di questa Guida per l'utente. Tuttavia, EFIX si riserva il diritto di aggiornare e ottimizzare regolarmente i contenuti di questa guida. Si prega di contattare il tuo rivenditore EFIX locale per nuove informazioni.

## 1.5 I tuoi commenti

Il tuo feedback su questa guida utente ci aiuterà a migliorarla nelle revisioni future. Invia i tuoi commenti via email a support@ efix-geo.com.\_\_\_\_\_

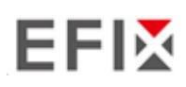

# 2 Introduzione a F7+

## 2.1 Informazioni sul ricevitore

Il nuovo ricevitore GNSS F7+ offre la tecnologia IMU-RTK integrata per fornire una soluzione robusta e posizionamento GNSS accurato in qualsiasi circostanza. A differenza del GNSS standard basato su MEMS ricevitori, I'F7+ GNSS IMU-RTK combina il motore GNSS RTK all'avanguardia, la calibrazione senza sensore IMU professionale e capacità di tracciamento GNSS avanzate. I progetti di indagine sono ottenuto con elevata produttività e affidabilità, superando i confini del GNSS convenzionale Rilievo RTK.

Il ricevitore può essere utilizzato come parte di un sistema RTK GNSS con il software EFIX eField. Inoltre, l'utente può scaricare i dati GNSS registrati nella memoria interna del ricevitore a un computer.

Per configurare il ricevitore per l'esecuzione di un'ampia gamma di funzioni, è possibile utilizzare il Web interfaccia collegando il ricevitore al PC o allo smartphone tramite Wi-Fi.

## 2.2 Parti del ricevitore

I comandi operativi sono tutti posizionati sul pannello frontale. Le porte seriali e i connettori sono situato nella parte inferiore dell'unità.

#### 2.2.1 Pannello frontale

La figura seguente mostra una vista frontale del ricevitore.

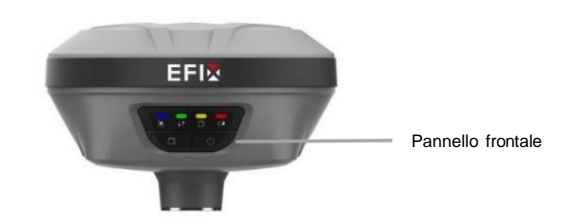

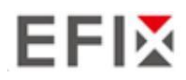

Il pannello frontale contiene quattro LED indicatori e due pulsanti.

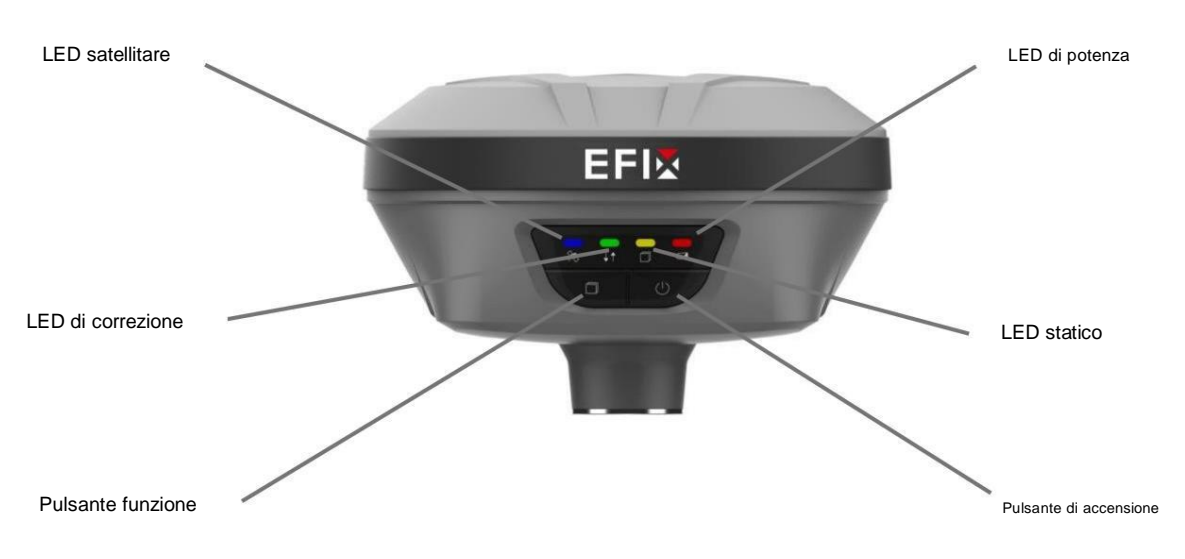

| Nome                         | Descrizione                                                                            |  |  |
|------------------------------|----------------------------------------------------------------------------------------|--|--|
| LED di correzione (verde)    | • Indica se il ricevitore è                                                            |  |  |
|                              | trasmissione/ricezione di dati differenziali.                                          |  |  |
|                              | • II LED verde lampeggia una volta al secondo quando                                   |  |  |
|                              | Come stazione base: trasmissione riuscita                                              |  |  |
|                              | dati differenziali.                                                                    |  |  |
|                              | Come stazione Rover: ricezione con successo                                            |  |  |
|                              | dati differenziali dalla stazione base.                                                |  |  |
| LED satellitare (blu)        | Mostra il numero di satelliti che il ricevitore                                        |  |  |
|                              | ha tracciato.                                                                          |  |  |
|                              | Quando il ricevitore sta cercando i satelliti, il blu                                  |  |  |
|                              | II LED lampeggia una volta ogni 5 secondi.                                             |  |  |
|                              | Quando il ricevitore ha tracciato N satelliti, il blu                                  |  |  |
|                              | II LED lampeggerà N volte ogni 5 secondi.                                              |  |  |
| LED statico (giallo)         | Flash indica che l'elettricità statica è attiva.                                       |  |  |
| LED di alimentazione (rosso) | • In condizioni normali la spia di alimentazione è rossa                               |  |  |
|                              | • La spia di alimentazione diventa arancione durante la ricarica                       |  |  |
|                              | <ul> <li>La spia di alimentazione diventa verde quando la carica è completa</li> </ul> |  |  |
| Pulsante funzione            | Tenere premuto questo pulsante per 10 secondi per accendere                            |  |  |
|                              | oppure disattivare la modalità statica.                                                |  |  |

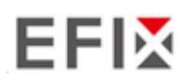

| Pulsante di accensione | Funziona come pulsante di accensione                          |  |  |
|------------------------|---------------------------------------------------------------|--|--|
|                        | Tenere premuto questo pulsante per 3 secondi per accendere    |  |  |
|                        | oppure spegnere il ricevitore.                                |  |  |
|                        | Tenere premuto il tasto Fn e premere questo tasto per 5 volte |  |  |
|                        | continuamente per resettare la scheda madre.                  |  |  |

## 2.2.2 Porte del ricevitore

Le porte del ricevitore contengono un connettore per antenna radio TNC, una porta di comunicazione e alimentazione, un inserto filettato 5/8-11 e una targhetta identificativa.

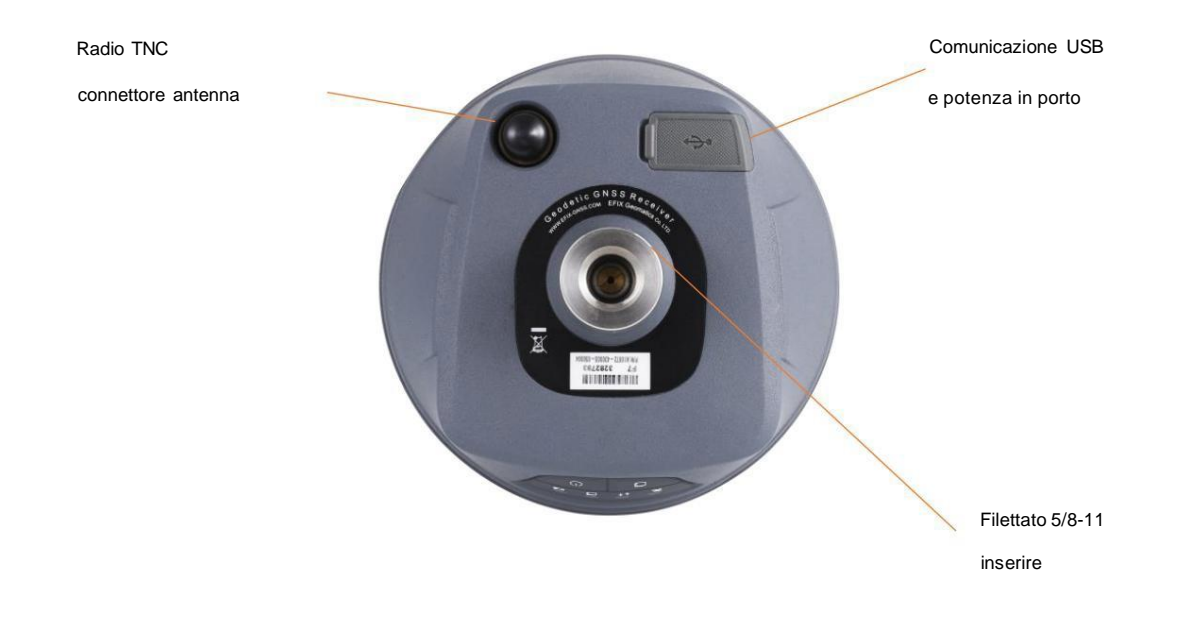

| Porta    | Nome                   | Descrizione                                                                                                    |
|----------|------------------------|----------------------------------------------------------------------------------------------------|
| C Type-C | USB di tipo C<br>porta | <ul> <li>Questa porta è un connettore USB Type-C che<br/>supporta le comunicazioni USB.</li> <li>Gli utenti possono utilizzare il cavo USB Type-C in dotazione<br/>con il sistema per scaricare i dati registrati<br/>a un computer.</li> </ul> |

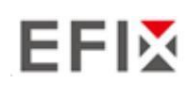

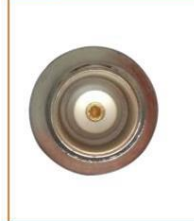

Antenna radio connettore  Collegare un'antenna radio alla radio interna del il ricevitore. E questo connettore non viene utilizzato se stai utilizzando una radio esterna.

## 2.3 Batterie e alimentazione

#### 2.3.1 Batterie integrate

Il ricevitore è dotato di due batterie agli ioni di litio ricaricabili da 6800 mAh integrate.

#### 2.3.2 Caricamento della batteria

La batteria ricaricabile agli ioni di litio viene fornita parzialmente carica. Caricare completamente la batteria prima di utilizzarla per la prima volta. Caricare tramite porta USB Type-C.

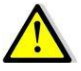

ATTENZIONE – Caricare e utilizzare la batteria ricaricabile agli ioni di litio solo in condizioni rigorose. conformemente alle istruzioni. La carica o l'utilizzo della batteria in apparecchiature non autorizzate può causare un'esplosione o un incendio e può causare lesioni personali e/o danni alle apparecchiature.

Per prevenire lesioni o danni:

- ÿ Non caricare o utilizzare la batteria se sembra danneggiata o presenta perdite.
- ÿ Caricare la batteria agli ioni di litio solo in un prodotto EFIX che è specificato per caricarla. Assicurarsi seguire tutte le istruzioni fornite con il caricabatteria.
- ÿ Interrompere la carica di una batteria che emana calore estremo o un odore di bruciato.
- ÿ Utilizzare la batteria solo in apparecchiature EFIX specificatamente predisposte per il suo utilizzo.
- ÿ Utilizzare la batteria solo per l'uso previsto e secondo le istruzioni riportate nella confezione del prodotto. documentazione.

#### 2.3.3 Batteria sicura

ATTENZIONE – Non danneggiare la batteria ricaricabile agli ioni di litio. Una batteria danneggiata può causare un'esplosione o un incendio e può causare lesioni personali e/o danni alla proprietà.

Per prevenire lesioni o danni:

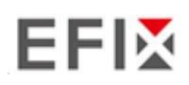

ÿ Non esporre la batteria al fuoco, alle alte temperature o alla luce solare diretta.

- ÿ Non immergere la batteria in acqua.
- ÿ Non far cadere o perforare la batteria.

## 2.3.4 Alimentazione esterna

Fornire alimentazione esterna al ricevitore tramite cavo USB Type-C + adattatore di alimentazione.

L'adattatore di alimentazione si collega all'alimentazione CA da 100-240 V, la porta di uscita dell'alimentazione L'adattatore si collega tramite cavo USB Type-C.

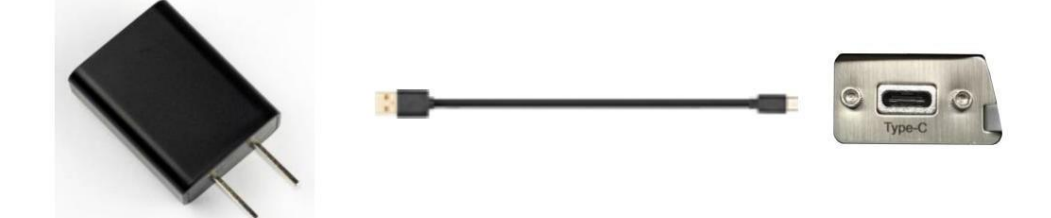

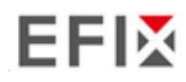

## 2.4 Accessori di base per la fornitura del prodotto

## 2.4.1 Kit base Fornitura di base

| Articolo                          | Immagine |
|-----------------------------------|----------|
| Ricevitore GNSS C5                |          |
| Antenna a barra UHF (410-470 MHz) |          |
| USB di tipo C                     |          |
| Adattatore per tricuspide         |          |
| Nastro HI                         |          |
| Tricuspide con piombo ottico      |          |
| Palo di prolunga                  |          |
| Strumento HI ausiliario           |          |
| Montaggio su palo                 |          |

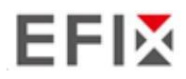

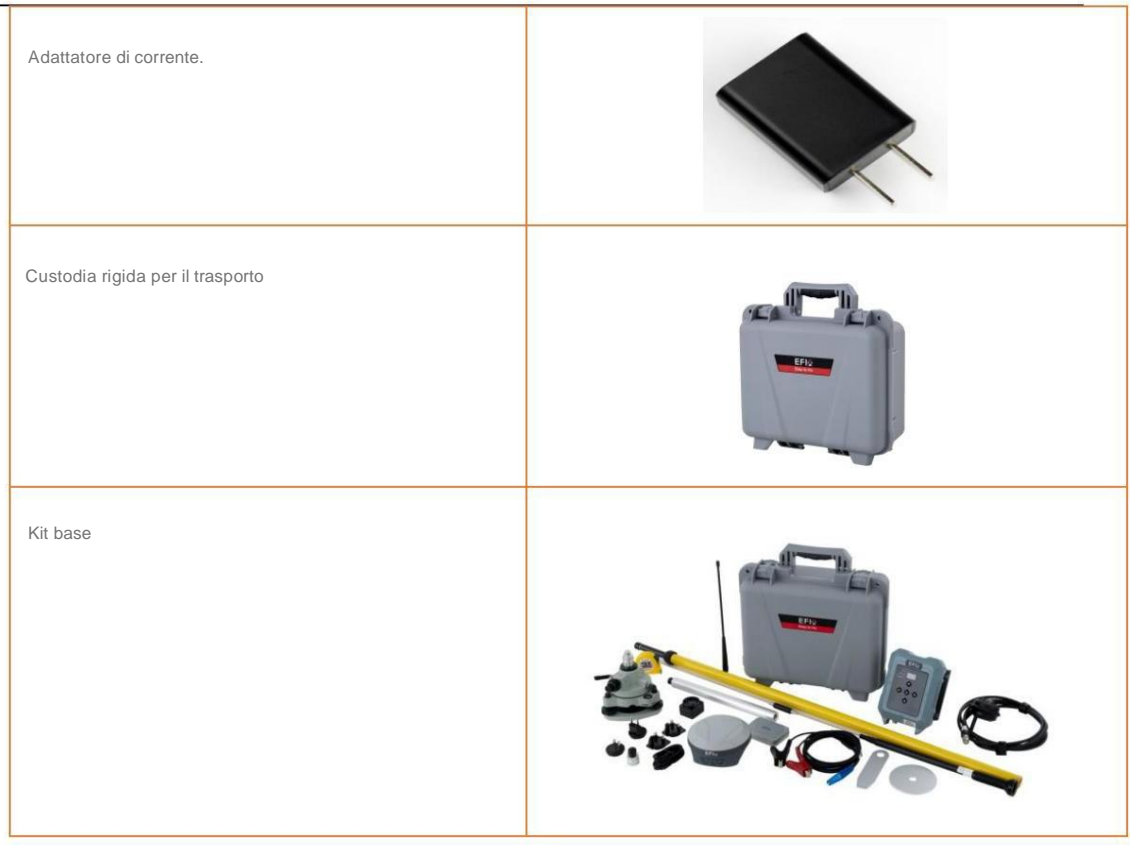

## 2.4.2 Kit Rover Fornitura di base

| Articolo                          | Immagine |
|-----------------------------------|----------|
| Ricevitore GNSS C5                | EFix     |
| Antenna a barra UHF (410-470 MHz) |          |
| USB di tipo C                     |          |
| Palo da tiro da 2 m con borsa     |          |
| Strumento HI ausiliario           |          |

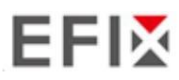

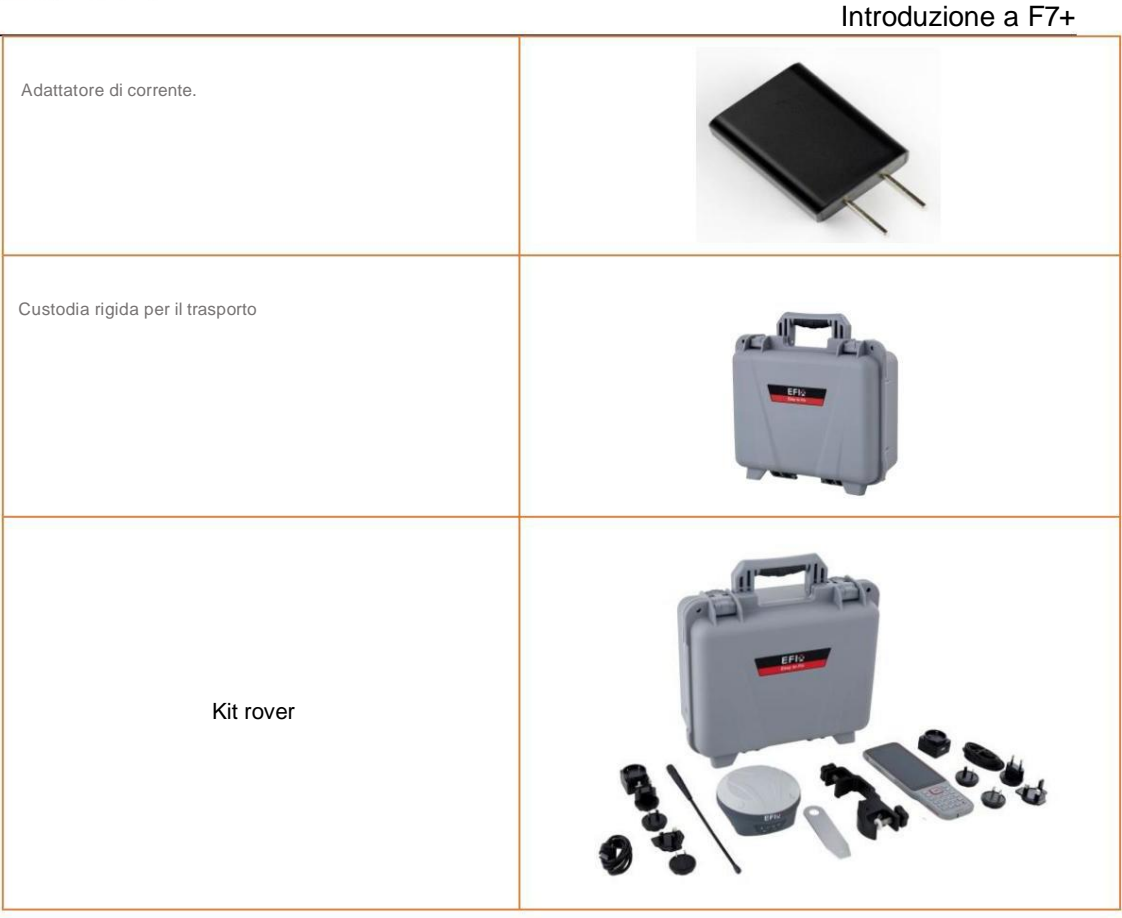

## 2.5 Connessione a un computer da ufficio

Il ricevitore può essere collegato a un computer da ufficio tramite un eField USB Type-C. Prima di collegarti al computer da ufficio, assicurati che il ricevitore sia acceso.

La figura seguente mostra come connettersi al computer per il trasferimento seriale di dati o impostazioni:

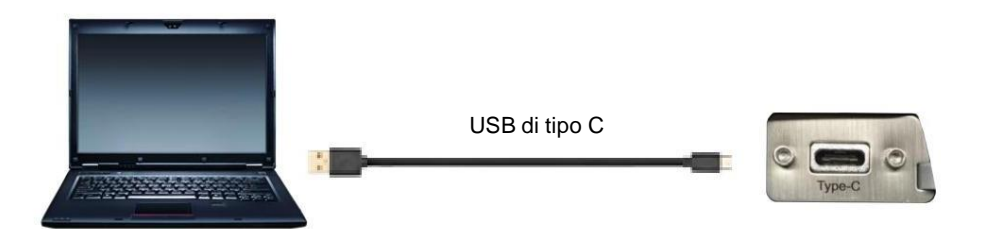

## 2.6 Connessione a un controller

## 2.6.1 Connessione tramite Wi-Fi con il software eField

Accendi il controller ÿ esegui eField ÿ vai al menu principale Config ÿ tocca Connetti.

Nella schermata Connetti, seleziona EFIX per il campo Produzione, F7+ per il campo Tipo di dispositivo, WIFI per Campo Tipo di connessione.

| GNSS               |                   | Periphe         | eral |
|--------------------|-------------------|-----------------|------|
| Current<br>Device  | Bluetoo<br>326970 | oth:GNSS-<br>17 |      |
| Device Type        | RTK               |                 |      |
| Connection<br>Type | Bluetoo           | oth             | 4    |
| Bluetooth          | GNSS              | 3269707         | *    |
| Antenna Type       | F7                |                 | Ť    |
| Auto Connect       |                   | Ye              | S    |
| Connected          | to recei          | iver!           |      |
| o Disconn          | nect              | 🔗 Con           | nect |

Tocca l'icona Wireless Lan sul lato destro per selezionare l'hot spot ÿ Accendi il modulo WiFi

tramite l'interruttore in alto ÿ seleziona il dispositivo di destinazione nell'elenco.

Introduzione a F7+

|           | WLAN                       |  |  |  |
|-----------|----------------------------|--|--|--|
| WLA       | WLAN                       |  |  |  |
| =-<br>''A | GNSS-3269707<br>Connatited |  |  |  |
|           | HC-Guest<br>Solv d         |  |  |  |
|           | DIRECT-TCDESKTOP-SOIE3P    |  |  |  |
|           | HC-office                  |  |  |  |
|           | nubia 211 mini             |  |  |  |
|           | GNSS-3000215               |  |  |  |
| 9a        | beyond-huang               |  |  |  |
| ;;-1      | GNSS-9999946               |  |  |  |
| 911,      | GNSS-3999001               |  |  |  |
| 9a        | H920-3257185               |  |  |  |
| 9a        | GNSS-3000210               |  |  |  |
|           | LORA_ceshl                 |  |  |  |

Tocca **Connetti** per collegarti all'hot spot. Se è la prima volta che ti connetti a questo hot spot, l'utente può digitare nella password.

| GNSS-3269707     | Connect |
|------------------|---------|
| Advanced Options |         |
|                  |         |
|                  |         |
|                  |         |
|                  |         |
|                  |         |
|                  |         |

Suggerimento: la chiave Wi-Fi del ricevitore è 12345678 per impostazione predefinita.

Tocca il pulsante **Connetti** per stabilire la connessione.

| ← D                | evice connection |        | < 3a                   | ldxf-Connect      |
|--------------------|------------------|--------|------------------------|-------------------|
| GNSS               | Perip            | heral  | GNSS                   | Peripheral        |
| Last device        | Simulation:      |        | Current<br>Device      | WiFi:GNSS-3269707 |
| Connection<br>type | Bluetooth        | - A    | Connected              | successful!       |
| Bluetooth          | GNSS-3269707     | *      | +                      |                   |
| Antenna type       | F7+              | T      | 4 100%                 | 100/100           |
| Auto connect       | NO               |        |                        | UK                |
| Receiver di        | sconnected.      |        | Connected t            | o receiver!       |
| ¢⇒ Disconr         | nect 🥜 Co        | onnect | d <sup>o</sup> Disconn | ect 🥜 Connect     |

## 2.6.2 Connessione tramite Bluetooth con il software eField

Accendi il controller ÿ esegui eField ÿ vai al menu principale Config ÿ tocca Connetti.

Nella schermata *Connetti*, selezionare EFIX per il campo *Produzione*, **F7+** per il campo *Tipo di dispositivo*, **Bluetooth** per il campo *Tipo di connessione*.

| GNSS               | Per          | ipheral |
|--------------------|--------------|---------|
| Last device        | Simulation:  |         |
| Device type        | RTK          | 4       |
| Connection<br>type | Bluetooth    |         |
| Bluetooth          | GNSS-3269707 | *       |
| Antenna type       | F7+          | Ť       |
| Auto connect       | No           |         |
| Receiver dis       | sconnected.  |         |

Tocca Bluetooth Manager e attiva la funzione Bluetooth per cercare il dispositivo Bluetooth

intorno ÿ seleziona il dispositivo di destinazione nell'elenco ÿ tocca il pulsante Indietro ÿ seleziona il dispositivo di destinazione in l'elenco dei gestori Bluetooth.

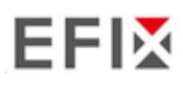

| ← Bluetooth          |                                       |                                  |                  |
|----------------------|---------------------------------------|----------------------------------|------------------|
| Paired Devices       | · · · · · · · · · · · · · · · · · · · | ∠ 3ddvf-(                        | Connect          |
| GNSS-3269707         | $\odot$                               |                                  | Connect          |
| GNSS-3204669         | $\odot$                               |                                  | Peripheral       |
| ¥ GNSS-1020780       | $\odot$                               | Current Blueto                   | ooth:GNSS-       |
| * GNSS-1045014       | ۲                                     | Paired Bluetoot                  | h Device         |
| ∦ GNSS-1021799       | ۲                                     | GNSS-1042873<br>34:B1:F7:E1:6D:E | 6                |
| GNSS-3279548         | ۲                                     | CNSS-2260707                     |                  |
| Available Devices    |                                       | B4:BC:7C:2E:89:4                 | 5                |
| □ 小米手机               |                                       | A GNSS-3315407                   |                  |
| DESKTOP-60IE3PT      |                                       | D4:F5:13:0D:47:14                | 4                |
| DESKTOP-HP7RSJP      |                                       | Bluetooth                        | n Manager        |
| DESKTOP-GSBM70J      |                                       |                                  |                  |
| 🗌 891758263的Redmi 9A |                                       | Connected to rece                | eiver!           |
| 🖾 GNSS-9999946       |                                       | ø <sup>⇔</sup> Disconnect        | <b>∂</b> Connect |

Tocca il pulsante Connetti per stabilire la connessione.

| <b>←</b> р         | evice connection |        | ÷ :                | 3ddxf-C           | onnect                                                                                                    |
|--------------------|------------------|--------|--------------------|-------------------|----------------------------------------------------------------------------------------------------|
| GNSS               | Perij            | oheral | GNSS               |                   | Peripheral                                                                                                    |
| Last device        | Simulation:      |        | Current<br>Device  | Bluetoc<br>326970 | oth:GNSS-<br>17                                                                                                 |
| Device type        | RTK              | 4      | Promp              | t                 |                                                                                                    |
| Connection<br>type | Bluetooth        | 4      | Connect            | ed succes         | ssful!                                                                                                    |
| Bluetooth          | GNSS-3269707     | *      | E                  |                   |                                                                                                    |
| Antenna type       | F7+              | Ť      | A 100%             |                   | 100/100                                                                                                    |
| Auto connect       | No               |        | 4                  | OF                | < Contract of the second second second second second second second second second second second second second se |
|                    |                  |        |                    |                   |                                                                                                    |
| Receiver dis       | sconnected.      |        | Connected          | d to recei        | iver!                                                                                                    |
| ø <b>°</b> Disconr | nect 🥜 C         | onnect | <i>ø</i> '≎ Discol | nnect             | ∂ Connect                                                                                                    |

## 2.7 Download dei dati registrati

La registrazione dei dati comporta la raccolta di dati di misurazione GNSS per un periodo in un punto statico o punti, e successiva post-elaborazione delle informazioni per calcolare accuratamente la linea di base informazioni. La registrazione dei dati tramite ricevitori richiede l'accesso a un post-processing GNSS idoneo

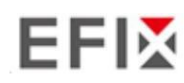

Introduzione a F7+

software come eOffice Software.

### 2.7.1 Scaricamento FTP

Le procedure per scaricare i dati registrati tramite FTP sono le seguenti:

(1) Accendere il ricevitore, cercare la rete Wi-Fi nel computer e connettersi.

(2) Dopo la connessione riuscita, aprire il file manager sul computer e immettere "ftp:\\192.168.1.1" nella casella dell'indirizzo.

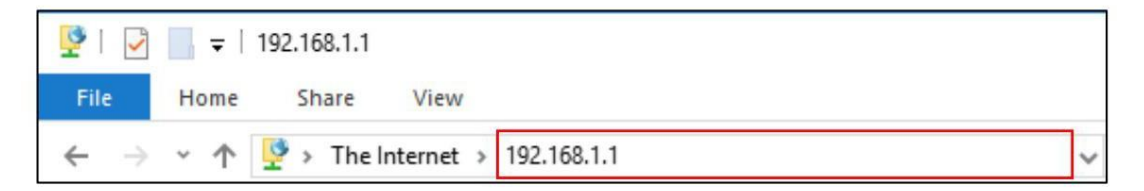

(3) Inserire nome utente e password, il nome utente e la password predefiniti sono "ftp".

| Log On | As                          | ×                                                                                                    | <   |
|--------|-----------------------------|----------------------------------------------------------------------------------------------------|-----|
| 9      | Either the serv             | rer does not allow anonymous logins or the e-mail address was not accep                                                           | ote |
|        | FTP server:                 | 192.168.1.1                                                                                                    |     |
|        | User name:                  | ftp ~                                                                                                    |     |
|        | Password:                   | •••                                                                                                    |     |
|        | After you log               | on, you can add this server to your Favorites and return to it easily.                                                            |     |
| A      | FTP does not server. To pro | encrypt or encode passwords or data before sending them to the otect the security of your passwords and data, use WebDAV instead. |     |
|        | Log on <u>a</u> nd          | onymously Save password                                                                                                    |     |

(4) Fai doppio clic sulla cartella "repo\_receiver SN" (prendi 3225804 come esempio), vedrai 9 cartelle. La cartella "push\_log" è usata per salvare i file di registro, e le altre 8 cartelle rappresentano

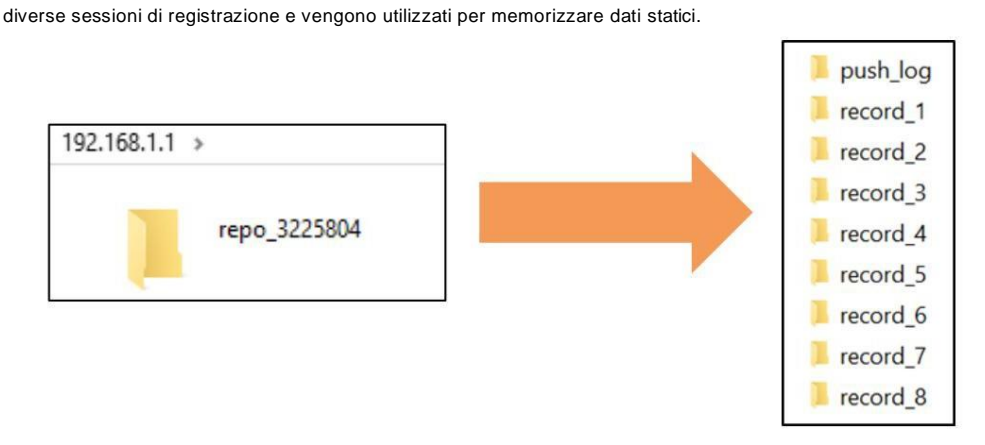

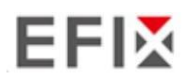

(5) Fai doppio clic sulla cartella che hai configurato per memorizzare i dati statici, vedrai il

cartella/e creata/e automaticamente dal sistema F7+ e denominata in base alla data decisa dall'ora GPS quando si inizia a registrare i dati.

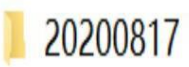

(6) Selezionare la cartella di destinazione e fare doppio clic su di essa, due cartelle denominate come dati diversi

Verranno visualizzati i formati (hcn e rinex).

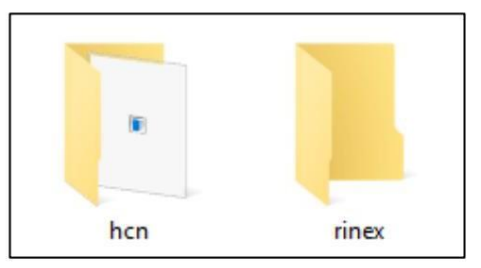

(7) Seleziona il formato dati che hai configurato per salvare i dati statici, troverai i dati statici dati grezzi.

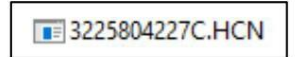

Note: Per i file hcn, il nome del file è rappresentato come XXXXXDDDNN, dove XXXXXX è il SN del ricevitore, DDD è il

giorno dell'anno e NN è la sessione di registrazione.

ATTENZIONE – I dati statici verranno salvati nella prima sessione di registrazione, "record\_1"

cartella, per impostazione predefinita. I vecchi file verranno eliminati se lo spazio di archiviazione è pieno. Se si configura di non

Elimina automaticamente i vecchi file Quando la memoria è bassa, il ricevitore interromperà la registrazione dei dati.

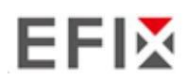

#### 2.7.2 Scaricamento del server Web

Le procedure di download dei dati registrati tramite server web fanno riferimento a 5.4.4 Dati Scarica il sottomenu.

#### 2.7.3 Scaricamento USB

Le procedure per scaricare i dati registrati nel ricevitore sono le seguenti:

(1) Accendere il ricevitore e collegarlo a un computer tramite eField Type-C. Dopo l'

Una volta stabilita la connessione, sul computer apparirà un disco rimovibile denominato Numero di serie (SN) del ricevitore.

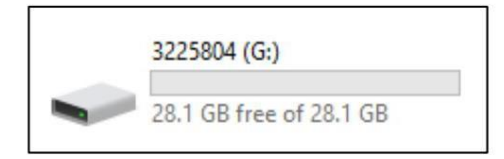

(2) Fare doppio clic sul disco rimovibile e vedrai la cartella denominata "repo".

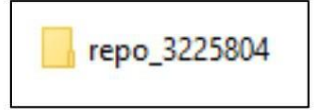

(3) Fai doppio clic su questa cartella, vedrai 9 cartelle. La cartella "push\_log" viene utilizzata per salvare il

file di registro e le altre 8 cartelle rappresentano diverse sessioni di registrazione e vengono utilizzate per l'archiviazione dati statici.

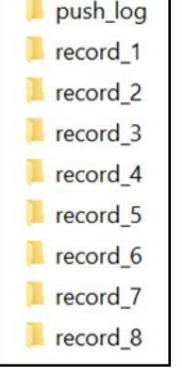

(4) Fai doppio clic sulla cartella che hai configurato per memorizzare i dati statici, vedrai il cartella/e creata/e automaticamente dal sistema F7+ e denominata in base alla data decisa da Ora GPS in cui si inizia a registrare i dati.

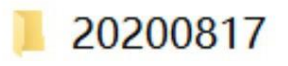

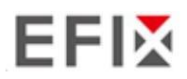

(5) Selezionare la cartella di destinazione e fare doppio clic su di essa, quindi verranno visualizzate due cartelle

denominate con formati dati diversi (hcn e rinex).

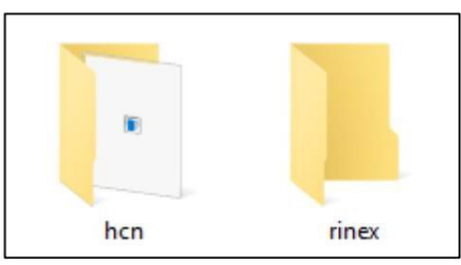

(6) Seleziona il formato dati che hai configurato per salvare i dati statici, troverai il dati grezzi statici.

| 3225804227C.HCN |
|-----------------|
|-----------------|

Suggerimento: per i file hcn, il nome del file è rappresentato come XXXXXDDDNN, dove XXXXX è il

SN del ricevitore, DDD è il giorno dell'anno e NN è la sessione di registrazione.

ATTENZIONE – I dati statici saranno salvati nella prima sessione di registrazione, la cartella "record\_1", per impostazione predefinita. I vecchi file saranno eliminati se lo spazio di archiviazione è pieno. Se si configura di non eliminare automaticamente i vecchi file quando la memoria è bassa, il ricevitore interromperà la registrazione dei dati.

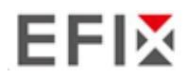

## 3 Installazione e funzionamento dell'attrezzatura

#### 3.1 Configurazione della stazione base di post-elaborazione

Per ottenere buone prestazioni, si consigliano le seguenti linee guida per l'installazione della stazione base:

#### Componenti:

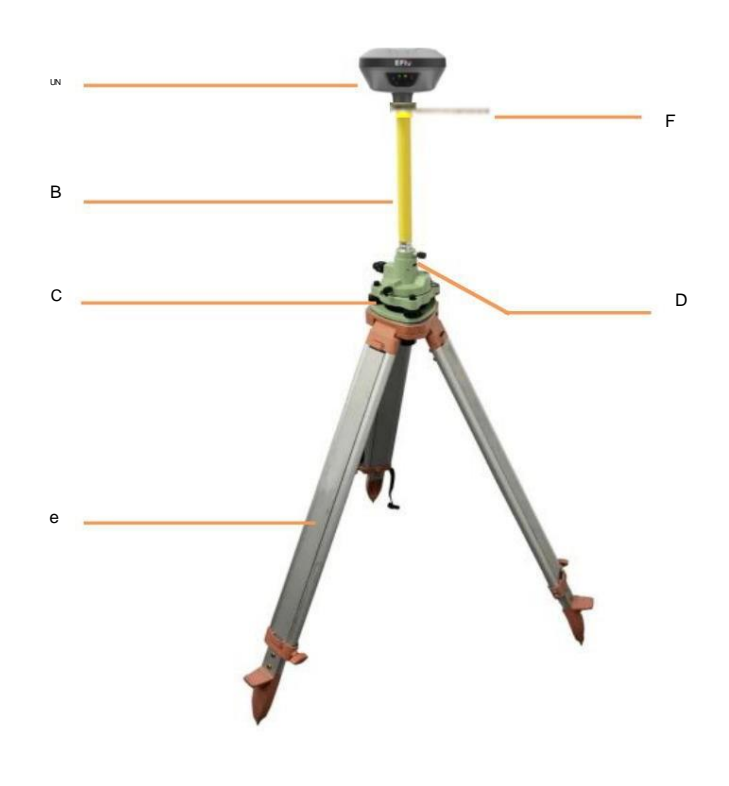

| NO. | Nome                      |
|-----|---------------------------|
| UN  | Ricevitore GNSS F7+       |
| В   | Asta di prolunga (30 cm)  |
| С   | Adattatore per tricuspide |
| D   | Tribrach con Opti         |
| e   | Treppiede in alluminio    |
| F   | Strumento HI ausiliario   |

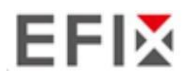

#### Passaggi:

- (1) Posizionare il treppiede nella posizione desiderata, centrarlo e livellarlo approssimativamente.
- (2) Posizionare e bloccare il basamento sul treppiede.
- (3) Avvitare il ricevitore sul tricuspide.
- (4) Centrare e livellare il ricevitore in modo più preciso.
- (5) Se necessario, collegare il ricevitore alla batteria esterna utilizzando il cavo USB Type-C.
- (6) Accendere il ricevitore premendo il pulsante di accensione per 3 s.
- (7) Misurare l'altezza dell'antenna utilizzando il nastro HI e lo strumento HI ausiliario.
- (8) Premere il pulsante funzione per selezionare Dati per avviare la registrazione statica raw.

#### Se lavori con un titolare del trattamento dei dati:

- (9) Accendere il controller dati e collegarlo al ricevitore.
- (10) Utilizzare il software per configurare il ricevitore in modalità statica.

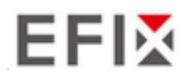

#### 3.2 Configurazione della stazione rover in tempo reale

Per ottenere buone prestazioni, si raccomandano le seguenti linee guida per l'installazione della stazione rover:

#### Componenti

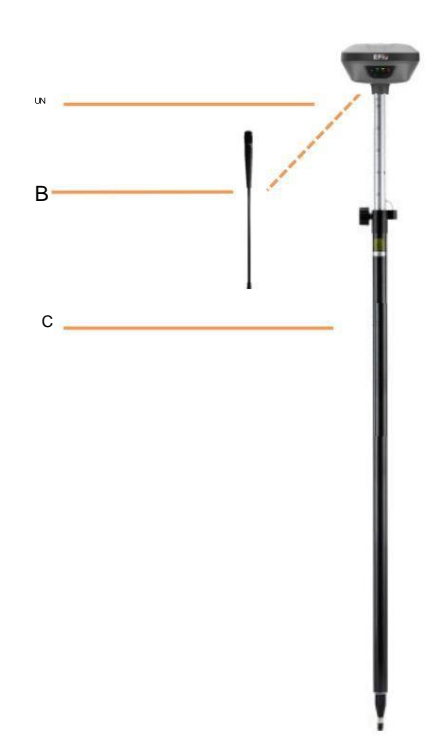

| NO. | Nome                          |
|-----|-------------------------------|
| UN  | Ricevitore GNSS F7+           |
| В   | Antenna a frusta UHF          |
| С   | Palo da tiro da 2 m con borsa |

#### Passaggi:

- (1) Collegare l'antenna a frusta UHF al ricevitore.
- (2) Avvitare il ricevitore al palo.
- (3) Accendere il ricevitore premendo il pulsante di accensione per 3 s.
- (4) Accendere il controller dati e collegarlo al ricevitore.
- (5) Utilizzare il software per configurare il ricevitore in modalità rover.
- (6) Centrare e livellare il ricevitore in modo più preciso.
- (7) Utilizzare il software per avviare il sondaggio.

## 3.3 Lavorare con la compensazione dell'inclinazione

## 3.3.1 Fasi operative

| (1) Apri eField-> Tocca Sondaggio PT-> Tocca      | per attivare la misurazione dell'inclinazione. |
|---------------------------------------------------|------------------------------------------------|
| <del>~</del>                                      | <b>†</b>                                       |
| 55 Name                                           | 0                                              |
| Code text                                         |                                                |
| Antenna j2 000                                    |                                                |
| Method Topogl'aph                                 |                                                |
| Locai N/E<br>N 3449407<br>E 527460.0<br>H 37.405m | 2 <b>/H</b><br>.628m<br>110m                   |
|                                                   |                                                |
|                                                   |                                                |

40 40/41 Fhc H0.024 V0.050

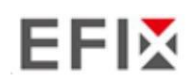

(2) Agitare secondo le procedure nell'interfaccia per eseguire l'inizializzazione.

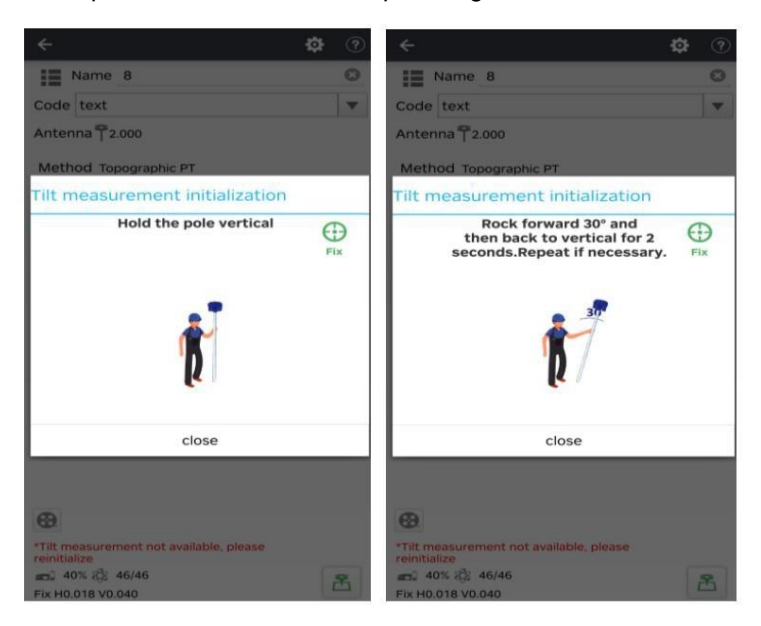

(3) Questa icona < apparirà quando l'inizializzazione avrà esito positivo.

| Name 8     Code text     Antenna     2.000     Method   Topographic PT   Local N/E/H   N   3449407.631m   E   527460.017m   H   37.444m   Vertical angle   000°22'   42.9491333"   Azimuth   051°19'   53.8353218" | Name a   Code text   Antenna 2.000   Method   Topographic PT   Local N/E/H   N 3449407.631m   E 527460.017m   H 37.444m   Vertical angle 000°22' 42.9491333" Azimuth 051°19' 53.8353218" |                                 | ÷                                                                                                    | \$               | •                       |
|----------------------------------------------------------------------------------------------------|----------------------------------------------------------------------------------------------------|---------------------------------|----------------------------------------------------------------------------------------------------|------------------|-------------------------|
| Code text<br>Antenna 2.000<br>Method Topographic PT<br>Local N/E/H<br>N 3449407.631m<br>E 527460.017m<br>H 37.444m<br>Vertical angle 000°22' 42.9491333"<br>Azimuth 051°19' 53.8353218"                            | Code text<br>Antenna 2.000<br>Method Topographic PT<br>Local N/E/H<br>N 3449407.631m<br>E 527460.017m<br>H 37.444m<br>Vertical angle 000°22' 42.9491333"<br>Azimuth 051°19' 53.8353218"  |                                 | Name 8                                                                                                    |                  | 0                       |
| Antenna T2.000<br>Method Topographic PT<br>Local N/E/H<br>N 3449407.631m<br>E 527460.017m<br>H 37.444m<br>Vertical angle 000°22' 42.9491333"<br>Azimuth 051°19' 53.8353218"                                        | Antenna 2.000<br>Method Topographic PT<br>Local N/E/H<br>N 3449407.631m<br>E 527460.017m<br>H 37.444m<br>Vertical angle 000°22' 42.9491333°<br>Azimuth 051°19' 53.8353218°               |                                 | Code text                                                                                                    |                  | T                       |
| Method Topographic PT<br>Local N/E/H<br>N 3449407.631m<br>E 527460.017m<br>H 37.444m<br>Vertical angle 000°22' 42.9491333"<br>Azimuth 051°19' 53.8353218"                                                          | Method Topographic PT<br>Local N/E/H<br>N 3449407.631m<br>E 527460.017m<br>H 37.444m<br>Vertical angle 000°22 ' 42.9491333"<br>Azimuth 051°19 ' 53.8353218"                              |                                 | Antenna 72.000                                                                                                    |                  |                         |
|                                                                                                    |                                                                                                    |                                 | Method Topographic PT<br>Local N/E/H<br>N 3449407.631m<br>E 527460.017m<br>H 37.444m<br>Vertical angle 000°22' 42.94<br>Azimuth 051°19' 53.83 | 91333°<br>53218° |                         |
| •                                                                                                    |                                                                                                    |                                 | <b>40% 8</b> 44/45                                                                                                    | 6                | 8                       |
| <ul> <li>₩ 40% 80; 44/45</li> <li>₩ 40% 80; 44/45</li> </ul>                                                                                                    |                                                                                                    | 1) Incorioci il nome o l'ontonn |                                                                                                    | il nunte         | warrè recedte e memoriz |
| Alexanizzi il nomo o l'antonna, quindi tocca                                                                                                    | A0% (2) 44/45     Fix H0.032 V0.069                                                                                                    |                                 |                                                                                                    | ii punt          |                         |
| A0% ☆ 44/45     Fix H0.032 V0.069     Inserisci il nome e l'antenna, quindi tocca                                                                                                    | 40% (8) 44/45<br>Fix H0.032 V0.069<br>4) Inserisci il nome e l'antenna, quindi tocca il punto verrà raccolto e memorizza                                                                 | ounti automaticamente.          |                                                                                                    |                  |                         |

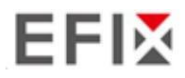

(5) Quando questa icona

appare, il testo mostrerà "L'inclinazione non è disponibile, per favore

"misura in allineamento" nella parte inferiore dell'interfaccia.

2

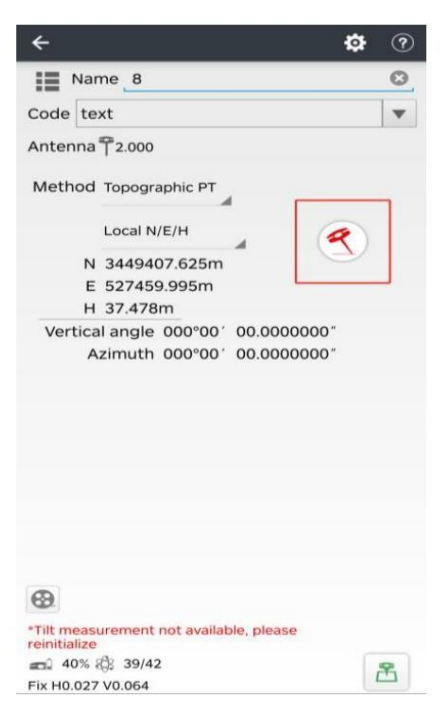

(6) Tocca er per chiudere la compensazione dell'inclinazione.

#### 3.3.2 Note sull'utilizzo della misurazione dell'inclinazione

1. All'inizio dell'inizializzazione, l'altezza del palo dello strumento dovrebbe essere la stessa di quell'altezza dell'antenna nel software.

 Nel processo di misurazione dell'inclinazione, se il controller mostra che "L'inclinazione non è disponibile, misura in allineamento" (rosso), agitare leggermente l'RTK da sinistra a destra o da dietro in avanti finché

il promemoria scompare.

3. Il controller visualizzerà il messaggio "L'inclinazione non è disponibile, misurare l'allineamento" quando il ricevitore rimane fermo per oltre 30 secondi o il palo colpisce violentemente il terreno.

4. Il palo non può essere scosso quando si raccoglie il punto.

5. Il ricevitore non può essere spostato in cerchio in una direzione per più di 360 gradi.

se il ricevitore è stato ruotato di 360 gradi, deve essere ruotato nel senso opposto

direzione per riprendersi di nuovo.

6. È richiesta l'inizializzazione:

ÿ quando l'RTK viene acceso ogni volta;

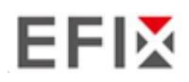

- ÿ quando il modulo IMU viene acceso ogni volta;
- ÿ quando il ricevitore smette di funzionare;
- ÿ quando il palo è inclinato di oltre 65 gradi;
- ÿ quando il ricevitore è fermo per più di 10 minuti;
- ÿ quando l'RTK ruota troppo velocemente sul palo corrispondente (2 giri al secondo);
- ÿ quando il palo colpisce violentemente il terreno.

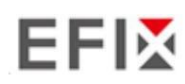

# 4 Configurazione tramite un browser Web

Browser supportati:

- Il mio account Google
- Microsoft Internet Explorer•R versione 10 o superiore

Per connettersi al ricevitore tramite un browser web:

- 1. Attivare il Wi-Fi del ricevitore.
- 2. Cerca la rete wireless denominata GNSS-XXXXXXX (il SN del tuo ricevitore) sul tuo computer e quindi stabilire la connessione.
- Dopo aver stabilito con successo la connessione tra il computer e il ricevitore, immettere l'IP indirizzo (192.168.1.1) del destinatario nella barra degli indirizzi del browser web sul tuo computer:

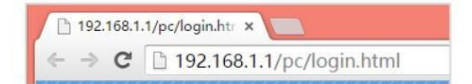

4. Il browser web ti chiede di inserire un account di accesso e una password:

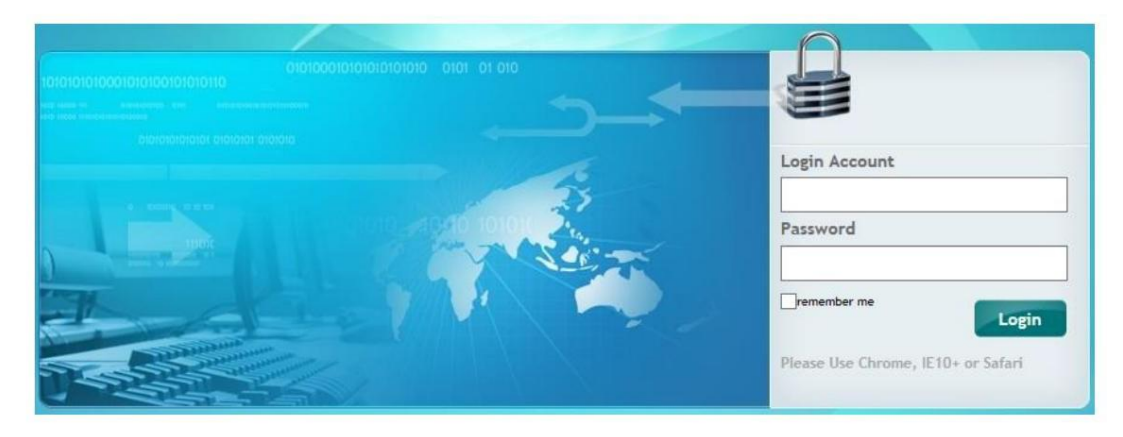

L'account di accesso predefinito per il destinatario è:

- ÿ Account di accesso: admin
- ÿ Parola d'ordine: parola d'ordine

Nota : seleziona l'opzione Ricordami , quindi il browser ricorderà l'account di accesso e

Password inserita.

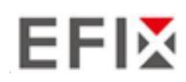

5. Una volta effettuato l'accesso, la pagina web appare come segue:

| EFI                     |                                                                                                    | SN:3269707 English ~                                                                                                    |
|-------------------------|----------------------------------------------------------------------------------------------------|----------------------------------------------------------------------------------------------------|
| Status                  | Position ×                                                                                                    |                                                                                                    |
| Position                | Position                                                                                                    | DOP                                                                                                    |
| Activity     Google Map | Latitude: 31'957.37567445'(North)<br>Longitude: 12'1'17'16 82551407'(East)<br>Height: 34.505<br>Type: Single                                               | PDOP: 1.287850<br>HDOP: 0.650667<br>VDOP: 1.111285<br>TDOP: 0.738674                                                                                                    |
|                         | Satellite Used: 30Total<br>GPS(9): 3,4,16,22,26,27,29,31,32<br>GLONASS(8): 3,4,5,14,15,17,23,24<br>BDS(7): 6,7,9,16,25,39,40<br>GAULED(6): 1,4,14,19,21,31 | Satellites         Tracked:         48Total           GPS(9):         3,4,16,22,26,27,29,31,32         GLONASS(8):         3,4,5,14,15,17,23,24           BDS(25):         1,2,3,4,6,5,7,9,10,11,12,14,16,23,24,25,32,33,34,39,40,41,44,59,60         GALLE ROLF:         1,14,14,22,13,12 |
| Satellites              | SBAS(0):                                                                                                    | SBAS(0):                                                                                                    |
| Receiver Configuratio   | n:                                                                                                    |                                                                                                    |
| Data Recording          | Receiver Clock                                                                                                    |                                                                                                    |
| I/O Settings            | GPS Week: 2143                                                                                                    |                                                                                                    |
| Network Setting         | GPS Seconds: 191444                                                                                                    |                                                                                                    |
| Module Setting          |                                                                                                    |                                                                                                    |
| Firmware                |                                                                                                    |                                                                                                    |

Questa pagina web mostra i menu di configurazione sulla sinistra della finestra del browser e impostazione sulla destra. Ogni menu di configurazione contiene i relativi sottomenu per configurare il ricevitore e monitor delle prestazioni del ricevitore.

In questo capitolo vengono descritti i singoli menu di configurazione.

Per visualizzare la pagina web in un'altra lingua, selezionare il nome della lingua corrispondente dall'elenco elenco a discesa nell'angolo in alto a destra della pagina web.

Attualmente sono disponibili sei lingue:

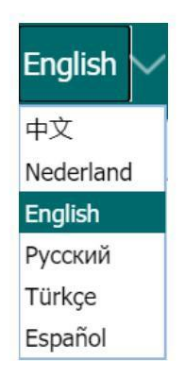

## 5.1 Menu di stato

Questo menu fornisce un collegamento rapido per rivedere le informazioni sulla posizione del ricevitore, i satelliti tracciati,

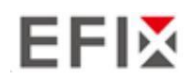

tempo di esecuzione, stato attuale del registro dati, uscite correnti, memoria disponibile e altro ancora.

## 5.1.1 Sottomenu Posizione

Questa pagina mostra le informazioni sulla posizione rilevante della soluzione di posizione del ricevitore che

compresa la posizione, i valori DOP, i satelliti utilizzati e tracciati e l'orologio del ricevitore

informazioni.

| Position                |                           | DOP                   |               |
|-------------------------|---------------------------|-----------------------|---------------|
| Latitude:               | 31°9'57.34872476"(North)  | F                     | DOP: 1.328485 |
| Longitude:              | 121°17'16.92238566"(East) | H                     | DOP: 0.641613 |
| Height:                 | 38.955                    | N                     | DOP: 1.163274 |
| Type:                   | Single                    | 1                     | DOP: 0.877797 |
| GALILEO(5):<br>SBAS(0): | 7,13,19,26,33             | GALILEO(5)<br>SBAS(0) | 7,13,19,26,33 |
| Receiver Clock          |                           |                       |               |
| GPS Week:               | 2118                      |                       |               |
| GPS Seconds:            | 283368                    |                       |               |

## 5.1.2 Sottomenu Attività

Elenca diversi elementi importanti per aiutarti a capire come viene utilizzato il ricevitore e le sue attuali condizioni operative. Gli elementi includono le identità dei satelliti attualmente tracciati, interni e tasso di utilizzo dell'archiviazione esterna, per quanto tempo il ricevitore è stato operativo, stato del batteria interna, stato della fonte di alimentazione. Con queste informazioni, è facile dire esattamente cosa funzioni che il ricevitore sta eseguendo:

| atennes frack. | Selocal                                                | Activity status     |                  |              |
|----------------|--------------------------------------------------------|---------------------|------------------|--------------|
| GPS(8):        | 2,5,6,7,13,15,29,30                                    | Current Time:       | 2020-08-12 06:4  | 3:06 (UTC)   |
| GLONASS(5):    | 1,2,17,23,24                                           | Operation Duration: | 00-00-00 00:32:4 | 15           |
| BDS(21):       | 1,2,3,4,5,6,8,9,10,13,16,19,20,22,29,30,35,38,39,59,60 | Internal Storage:   | 2.59%            | 175MB/6750MB |
| GALILEO(5):    | 7,13,19,26,33                                          | External Storage:   | 0%               | Disconnected |
| SBAS(0).       |                                                        | External Power:     | Connected        |              |
|                |                                                        | Battery:            | 82%              |              |
|                |                                                        |                     |                  |              |

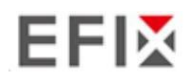

#### 5.1.3 Sottomenu di Google Map

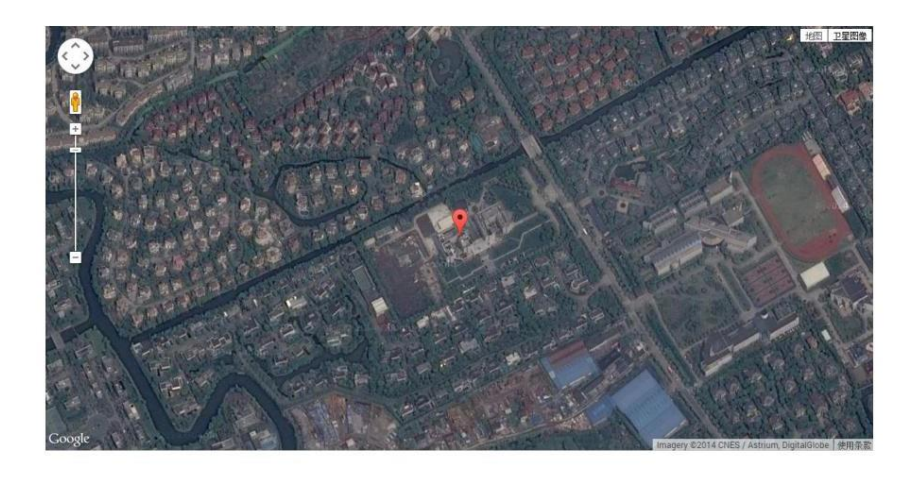

Tocca questo sottomenu per visualizzare la posizione del ricevitore su Google Map.

## 5.2 Menu Satelliti

Utilizzare il menu Satelliti per visualizzare i dettagli del tracciamento satellitare e abilitare/disabilitare le costellazioni GPS,

GLONASS, BDS e Galileo. Questi menu includono visualizzazioni tabulari e grafiche per fornire

tutte le informazioni necessarie sullo stato del tracciamento satellitare.

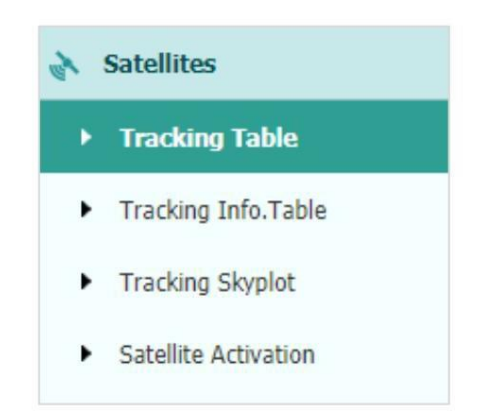

#### 5.2.1 Sottomenu Tabella di monitoraggio

Fornisce lo stato generale dei satelliti tracciati, come l'ID del satellite, il tipo di satellite, l'angolo di assetto, l'angolo di azimut, L1 SNR, L2 SNR, L5 SNR e lo stato di abilitazione/disabilitazione di ciascuno di essi.

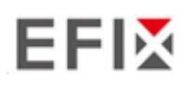

#### Configurazione tramite un browser Web

| SV | Type    | Elevation Angle | Azimuth Angle | 11 SNP | 12 SNP | 15 SNR | Enabled |
|----|---------|-----------------|---------------|--------|--------|--------|---------|
|    | iype    | Clevelon Angle  |               | LT SHK | C2 34R | 0.000  | Liabed  |
| 2  | GPS     | 53              | 332           | 45.660 | 36.420 | 0.000  | Yes     |
| 5  | GPS     | 47              | 258           | 48.280 | 34.340 | 0.000  | Yes     |
| 0  | GPS     | 51              | 59            | 46.480 | 39.220 | 47.300 | Yes     |
| 9  | GPS     | 32              | 55            | 42.130 | 33.920 | 44.300 | Yes     |
| 12 | GPS     | 25              | 265           | 44.080 | 34.830 | 0.000  | Yes     |
| 17 | GPS     | 30              | 148           | 44.390 | 33.470 | 0.000  | Yes     |
| 19 | GPS     | 45              | 147           | 44.230 | 34.510 | 0.000  | Yes     |
| 25 | GPS     | 10              | 303           | 37.660 | 31.190 | 39.240 | Yes     |
| 4  | GLONASS | 42              | 28            | 46.520 | 47.890 | 0.000  | Yes     |
| 5  | GLONASS | 81              | 230           | 47.930 | 51.230 | 0.000  | Yes     |
| 19 | GLONASS | 51              | 99            | 35.050 | 46.220 | 0.000  | Yes     |
| 20 | GLONASS | 50              | 349           | 40.390 | 50.220 | 0.000  | Yes     |
| 1  | BDS     | 48              | 146           | 42.080 | 42.740 | 43.530 | Yes     |
| 2  | BDS     | 36              | 236           | 37.350 | 40.800 | 40.080 | No      |
| 3  | BDS     | 52              | 200           | 43.130 | 42.120 | 44.200 | Yes     |
| 4  | BDS     | 35              | 122           | 37.550 | 38.470 | 40.850 | Yes     |
| 5  | BDS     | 15              | 256           | 33.570 | 35.130 | 34.650 | No      |
| 6  | BDS     | 40              | 179           | 38.970 | 38.900 | 41.820 | Yes     |
| 7  | BDS     | 11              | 195           | 31.640 | 31.010 | 35.650 | No      |
| 8  | BDS     | 61              | 15            | 44.190 | 44.860 | 46.650 | Yes     |
| 9  | BDS     | 20              | 191           | 36.140 | 35.200 | 36.780 | Yes     |
| 10 | BDS     | 17              | 217           | 33.330 | 34.840 | 35.540 | No      |
| 13 | BDS     | 52              | 331           | 44.300 | 42.940 | 45.260 | Yes     |
| 4  | GALILEO | 26              | 203           | 37.790 | 40.350 | 34.420 | Yes     |
| 12 | GALILEO | 54              | 335           | 41.650 | 43.420 | 39.840 | No      |
| 19 | GALILEO | 73              | 132           | 39.940 | 42 290 | 39 230 | Yes     |

#### 5.2.2 Informazioni di tracciamento. Sottomenu della tabella

La figura seguente è un esempio di pagina di diagramma di traccia satellitare. Gli utenti possono determinare il tipi di satellite e il corrispondente SNR delle portanti a banda L da visualizzare in qualsiasi combinazione.

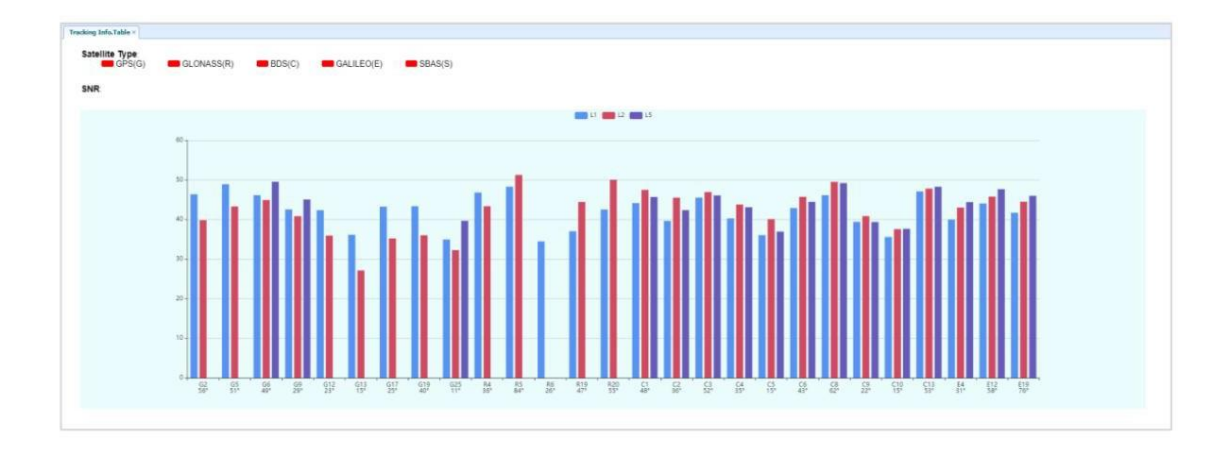

#### 5.2.3 Sottomenu di tracciamento del cielo

La figura seguente è un esempio della pagina Skyplot.

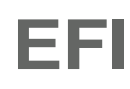

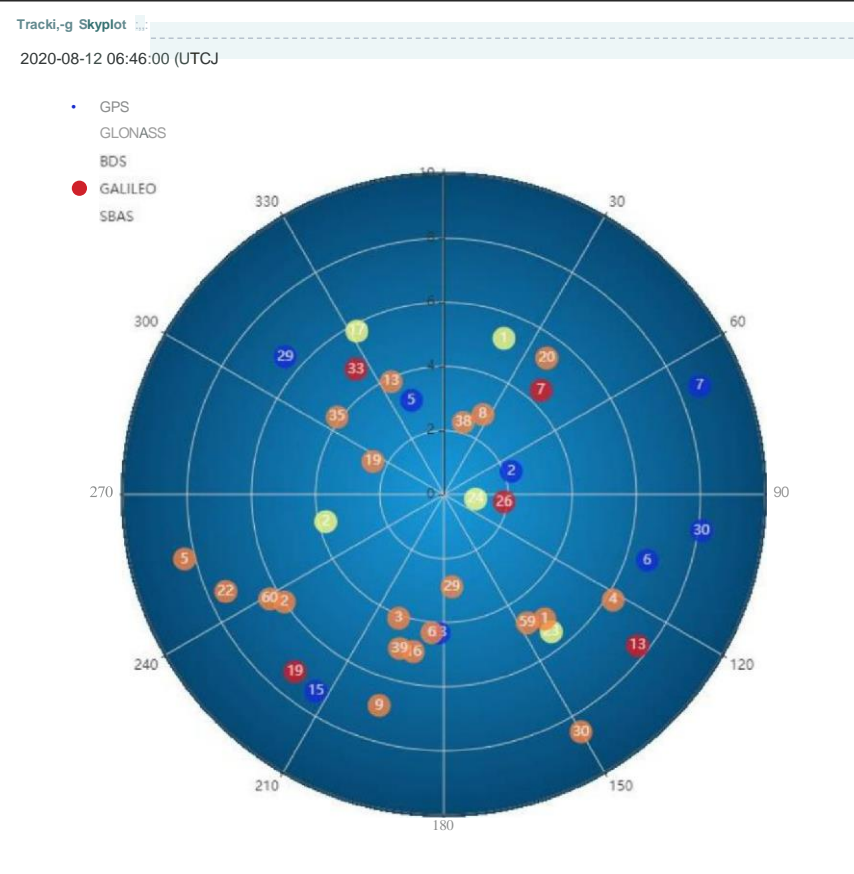

## 5.2.4 Sottomenu Attivazione Satellite

Utilizzare questo menu per abilitare o disabilitare i satelliti.

| , | .a,m,.mvuw,• |             |              |        |
|---|--------------|-------------|--------------|--------|
|   | GPS GLONASS  | BDS GALILEO | SBAS         |        |
|   | Imm:r        | n:l@ml:     | :II tm:Cl:   | ID     |
|   | SatellItekj  | Enable      | Satellite Id | Enable |
|   |              | ,,          |              |        |
|   |              |             |              |        |
|   |              | 1111        |              |        |
|   |              | it,         |              | .fJ    |
|   |              |             | 10           |        |
|   | 11           | •           | 12           |        |
|   | 13           | ltl         | 14           | ĽĹ,    |
|   | 15           | !!!         | 16           |        |
|   | 17           |             | 18           |        |
|   | 19           |             | 20           |        |
|   | 21           |             | 22           |        |
|   | 23           |             | 24           |        |
|   | 25           |             | 26           |        |
|   | 27           | i,'         | 28           |        |
|   | 29           |             | 30           |        |
|   | 31           | 111         | 32           | ltl    |
|   |              |             |              |        |
|   |              |             |              |        |

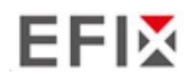

## 5.3 Menu di configurazione del ricevitore

Utilizzare questo menu per configurare impostazioni quali il tipo e l'altezza dell'antenna, la maschera di elevazione e Impostazione PDOP, coordinate della stazione di riferimento, ripristino del ricevitore e lingua dell'interfaccia web:

|   | Receiver Configuration     |  |  |  |  |
|---|----------------------------|--|--|--|--|
| ۲ | Description                |  |  |  |  |
| ۲ | Antenna Configuration      |  |  |  |  |
| ۲ | Reference Station Settings |  |  |  |  |
| ۲ | Receiver Reset             |  |  |  |  |
| ۲ | Language                   |  |  |  |  |
| ٠ | User Management            |  |  |  |  |
| ۲ | USB Function Switch        |  |  |  |  |
| ۲ | HCPPP Settings             |  |  |  |  |
| • | 1PPS Settings              |  |  |  |  |
|   |                            |  |  |  |  |
|   |                            |  |  |  |  |

## 5.3.1 Descrizione

Questo sottomenu mostra le informazioni sul ricevitore e le informazioni sulla stazione di riferimento, tra cui

informazioni relative all'antenna, angolo della maschera di elevazione, modalità di lavoro e posizione della stazione di riferimento, ecc.

| 1000            |                      | Cartor - Alexandre - Alexandre |                        |
|-----------------|----------------------|----------------------------------------------------------------------------------------------------|------------------------|
| r Info          |                      | Reference Station Info                                                                                                    |                        |
| Antenna Type:   | F7                   | Reference Station Mode:                                                                                                    | Auto Rover             |
| Antenna SN:     | 3269707              | Reference Latitude:                                                                                                    | 0*0'0.00000000"(South) |
| Measure Way:    | Antenna Phase Center | Reference Longitude:                                                                                                    | 0°0'0.00000000"(West)  |
| Antenna Height: | 2.0000(Meter)        | Reference Height:                                                                                                    | 0.0000                 |
| Elevation Mask: | 10                   |                                                                                                    |                        |
| PDOP Mask:      | 99                   |                                                                                                    |                        |

## 5.3.2 Sottomenu Configurazione Antenna

Utilizzare questa schermata per configurare tutti gli elementi relativi all'antenna GNSS. È necessario immettere il valori corretti per tutti i campi correlati all'antenna, perché le scelte effettuate influiscono sulla precisione per i dati registrati e i dati di correzione trasmessi in modo significativo:

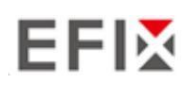

| Configurazione         | tramite | un   | browser | Web |
|------------------------|---------|------|---------|-----|
| o o i ingai a lo i i o |         | •••• | 2.0.000 |     |

| Antenna Configuration × |                      |   |         |
|-------------------------|----------------------|---|---------|
| Antenna Configuration   |                      |   |         |
| Manager Marin           | Astrono Dhave Osstar |   |         |
| Measure way.            | Antenna Phase Center | ~ |         |
| Antenna manufacturer:   | EFIX                 | ~ |         |
| Antenna Type:           | F7+                  | ~ |         |
| Antenna SN:             | 3269707              |   | ]       |
| Antenna Height:         | 2.0000               |   | (Meter) |
| Elevation Mask:         | 10                   |   | ]       |
| PDOP Mask:              | 6                    |   | ]       |
|                         |                      |   | -       |
|                         |                      |   |         |
|                         |                      |   |         |

#### 5.3.3 Sottomenu Impostazioni stazione di riferimento

Utilizzare questa schermata per configurare impostazioni come le coordinate della stazione e la stazione di trasmissione identificatori. È necessario immettere informazioni accurate in questi campi, poiché questi dati influiscono sulla accuratezza dei file di dati registrati e dei dati di correzione della trasmissione in modo significativo:

Per la modalità stazione di riferimento:

Sono disponibili tre modalità:

a) Auto Rover: il ricevitore fungerà da rover dopo che questa modalità è abilitata, e quindi

ricevere i dati di correzione tramite la modalità di lavoro impostata l'ultima volta.

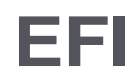

Configurazione tramite un browser Web

| Reference Station Settings x                                      |                                                                                                    |
|-------------------------------------------------------------------|----------------------------------------------------------------------------------------------------|
| Reference Station Mode:                                           | <u>ut.o.R.o.</u> <u>v.</u>                                                                                                    |
| Sample for Average<br>Positioning Constraint:<br>Sampling Amount: | Contraction coor <li>Coor<li>Coor<li>Co</li></li> |
|                                                                   | i 11\$1 (1) Stop                                                                                                    |
|                                                                   |                                                                                                    |

#### 5.3.4 Sottomenu di ripristino del ricevitore

Utilizzare questa schermata per ripristinare completamente o parzialmente il ricevitore:

| Receiver Reset "          |                 |
|---------------------------|-----------------|
| Reboot Receiver           | <u>iM/1:::I</u> |
| Retum to Factory Defaults | iij§iiu:F       |
| Clear Satellite Data      | iffifuilr::I    |
| Tum Off Receiver          | iM‼r::I         |

#### 5.3.5 Sottomenu Lingue

Utilizzare questa schermata per selezionare la lingua dell'interfaccia web:

| anguage x |                         |
|-----------|-------------------------|
|           | English ,, <b>İMM::</b> |
|           | ц ' ' ' —<br>cj,)t      |
|           | Nederland               |
|           | Engl1sh i               |
|           | Pycci:i,,               |
|           | Tùrkçe                  |
|           | noi                     |

## 5.3.6 Sottomenu Gestione utenti

| ser Management |        |                             |          |
|----------------|--------|-----------------------------|----------|
| Acld @ Save    | Delete | Modify AntI-tllefl password |          |
| ID             |        | User Name                   | Password |
|                | lac    | min                         | 1        |
| 2              | lac    | min1                        |          |
| 3              | a      | lmin2                       | 1        |

#### 5.3.7 Interruttore funzione USB

Utilizzare questa schermata per impostare F7+ come base APIS.

| Status                              | USe.Fundion Switdi                               |                  |
|-------------------------------------|--------------------------------------------------|------------------|
| Satellites                          | USBfundionSwitch .1 J. USBpef5CW1@UII/MrielWOfk1 | Mutbmedtastorage |
| Receiver Configuration              |                                                  |                  |
| Description                         |                                                  |                  |
| Antenna Configuration               |                                                  |                  |
| Reference Station Settings          |                                                  |                  |
| Receiver Reset                      |                                                  |                  |
| Language                            |                                                  |                  |
| <ul> <li>User Management</li> </ul> |                                                  |                  |
| USB Function Switch                 |                                                  |                  |
| <ul> <li>HCPPP Settings</li> </ul>  |                                                  |                  |

1. Collegare F7+ al PC tramite cavo USB, verrà visualizzato in Gestione dispositivi come dispositivo sconosciuto: RNDI

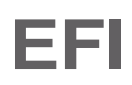

Configurazione tramite un browser Web

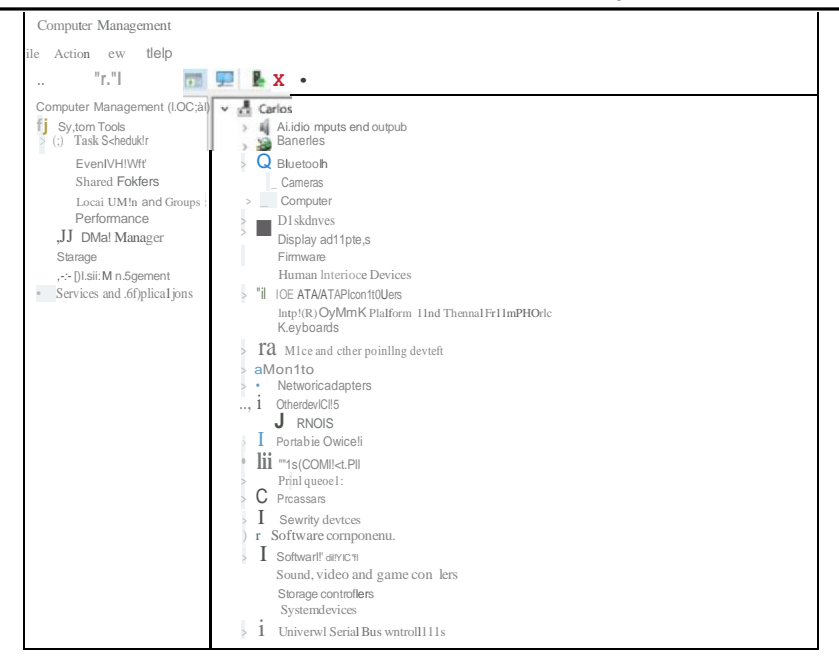

- 2. Installare il driver per F7+ RNDIS
  - a) Fare clic con il pulsante destro del mouse su RNDIS, selezionare Aggiorna driver e scegliere Cerca nel mio computer

software del conducente.

I Update Driver, - RNDIS

How do you want to search for drivers?

Search automatically for updated driver software Windows will search your computer and the Internet Ior the latest driver software Ior your device, unless you've disabled this leature in your device installation settings.

Browse my computer for driver software Locate and mstall driver software manually.

Canee!

b) Scegli da un elenco di driver disponibili sul mio computer e fai clic su Avanti

| I Upd=t= Drivffl RNOtS                                                                                                    |       |
|----------------------------------------------------------------------------------------------------|-------|
| Browse for drivers on your computer                                                                                                    |       |
| SNrch rordriven to lht1k:aallon:                                                                                                    |       |
| ;;,iIndude subfolden                                                                                                    |       |
|                                                                                                    | _     |
| lei me pick from a list ol ava, lable drivers on my computer<br>Thti. Itst,n.show available drivtrs comp.itiblev.,thihe de,nce, 11nd ali dr1ven; in me samct<br>ategory n ttw.dca |       |
|                                                                                                    | Canal |

c) Quindi apparirà un elenco di tipi di hardware. Nell'elenco, seleziona Schede di rete.

+- J Update Drivers - RNDIS

Select your device's type from the list below.

| Jt Multifundion adapters          |  |
|-----------------------------------|--|
| <u>Multi-port serial adapters</u> |  |
| Network aien1                     |  |
| .1, Network Protocol              |  |
| Network Service                   |  |
| Non-Plug and Play driver,         |  |
| 0-OPOS legacy Device              |  |
| PCMCIA adapters                   |  |
| Persistent memory disks           |  |
| I Portable Devices                |  |
| iji Ports (COM & IP1)             |  |

d) Quindi trova Microsoft nell'elenco dei produttori e seleziona Internet basato su NDIS remoto

Condivisione del dispositivo nell'elenco dei modelli.

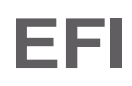

+- I Update Drivers - RNDIS

#### Select the device driver you want to install far this hardware.

Select the manufacturer and model of your hardware device and then click Next If you have a disk that contains the driver you want ta install, click Have Disk.

| Manufacturer                  |          | Model                                              |               |
|-------------------------------|----------|----------------------------------------------------|---------------|
| Microchin Technology Inc.     |          | ITI:'iOpenCable Receiver Preproduction Test Device | Э             |
| Microsoft                     |          | RAS Async Adapter                                  |               |
| Microsoft Corporation         |          | Remote NDIS based Internet Sharing Device          |               |
| Motorola, Inc.                | ~        | Remote NDIS Compatible Device                      |               |
| <                             |          | Surface Ethernet Adapter                           | <u></u>       |
| This driver is digitally sign | ied.     |                                                    | .!:!ave Disk_ |
| Teli me wby driver \$ianing   | is impor | tant                                               |               |
|                               |          |                                                    |               |
|                               |          |                                                    |               |
|                               |          |                                                    | -             |

3. Configurare l'IP per F7+.

a) Dopo aver installato il driver, verrà visualizzata un'altra connessione Ethernet nella rete connessioni.

## Ethernet

Unidentified network No Internet

Network Connected

b) Andare su Proprietà e fare doppio clic su IPV4 per modificare l'indirizzo IP.

Configurazione tramite un browser Web

Х

| Ethernet Properties                                                                                      |     |
|----------------------------------------------------------------------------------------------------|-----|
| NetwoikinO Pùhertlcation Shiling                                                                         |     |
| Connectu,ng                                                                                              |     |
| Reaiek USBFEFanwyControDer                                                                               |     |
|                                                                                                    |     |
| Ths cg_meclion use,, the following iems:                                                                 |     |
| oos rl!ffl'elì.t 1Jfifi;                                                                                 | ··· |
| L Irtemel ff)ii: :\$ 4 (TCP/IPv4J<br>& Maosdftfi i!!! -ffl t1}i)<                                        |     |
| .&. Microsdt LLDP11}Ì\ <il!ij:il,iff;< td=""><td></td></il!ij:il,iff;<>                                  |     |
| lrtemel <b>fb.ì</b> ::;;\$6:(rCP/1Pv6)                                                                   |     |
| a fil:!3liiiiflif .lli!llUt 1/01'r tii i tv:                                                             |     |
| ≤ ≥                                                                                                    | ,   |
| IQstal P[0pertles                                                                                        |     |
| Description<br>Hl tJfb. lnlemeftb.i.:Xf•b.ìx: !lhJfni!!l 1,3<br>lt.1,i:x• .11J·Hr:;i-1aJtnm:!fil rn 1. m |     |

| OK Ca | ncel |
|-------|------|
|       |      |

c) Modificare l'indirizzo IP, la maschera di sottorete e il gateway predefinito come segue:

| Internet 111- ,\$:4 (fCP/IPv4) Prope                                                                               | erties                                                       | Х |
|----------------------------------------------------------------------------------------------------|--------------------------------------------------------------|---|
| Generai                                                                                                    |                                                              |   |
| Ycu CN1 get IP settr,gs ass,g,ed auto<br>Ihs o,pabiity. Oth<,rw,se, you need ID<br>fcr the appropnate IP settings. | mabcaly ,f yrur Sl.IP<)r1s<br>O osk your network aannstrab>r |   |
| Q Obtan an IP ada-m aulomaHca                                                                                      | aly                                                          |   |
| $@Use \ \mbox{the folo1M119} \ \mbox{IP} \ \mbox{add-=:}$                                                          |                                                              |   |
| [Pada-ess:                                                                                                    | <u>1 1n . 168 • 253 .</u> <u>3</u>                           |   |
| tmask:                                                                                                    | <u>[iss.255.m.</u> 0 J                                       |   |
| t;lefal.11 galeway:                                                                                                | <u>192 168 • m</u> . 1                                       |   |
| 0!1.tam ONS server adacss autor                                                                                    | mabcaly                                                      |   |
| @Usc_the folowing ONS server add                                                                                   | cresses:                                                     |   |
| !Te edDNS Sè"ver:                                                                                                  |                                                              |   |
| ternate DNS server:                                                                                                |                                                              |   |
| $0 \ \ \text{Validate } s_{,,ttr,gs} \ upon \ \ ^{\prime\prime\prime\circ} t$                                      | Adyanced                                                     |   |
|                                                                                                    | OK canee!                                                    |   |

4. Accedi alla pagina web F7+ in Chrome immettendo: 192.168.253.1, mantieni lo stesso indirizzo

gateway predefinito.

# EFI

Configurazione tramite un browser Web

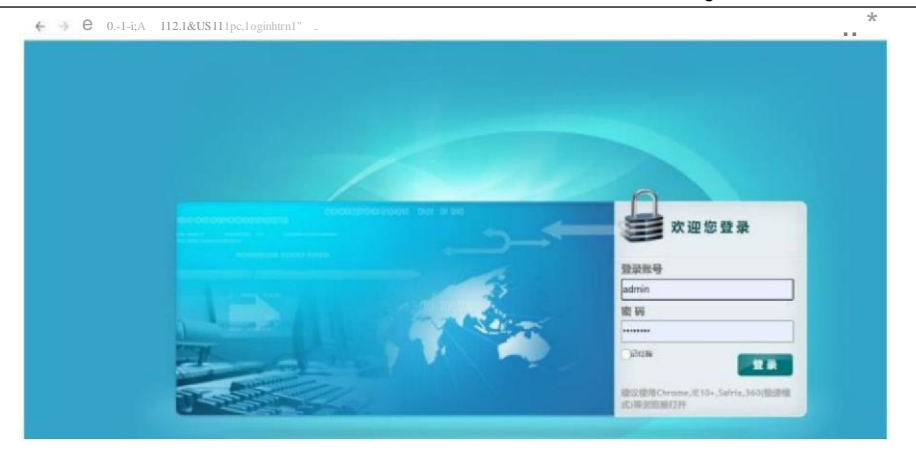

- 5. Configurare F7+ per connettersi al Wi-Fi e funzionare come base APIS.
  - a) Vai su Impostazioni modulo -> WiFi, cambia la modalità WiFi in Terminale WiFi.

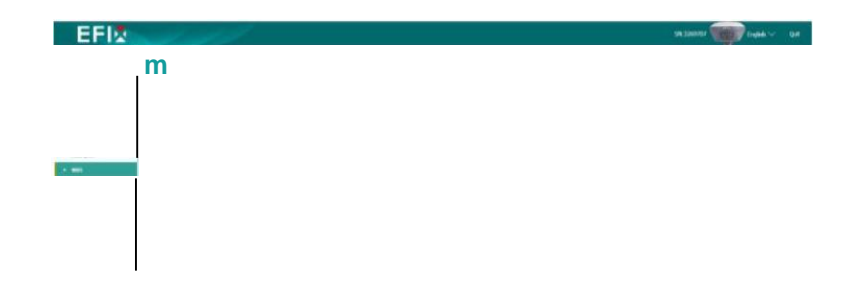

b) Fare clic su Avvia per cercare la rete Wi-Fi e connettersi.

| PowerSC81us: OH             | lilD |         |
|-----------------------------|------|---------|
| Auto Start <b>'e</b> Yes No |      |         |
| WlfiMode: WEITentInal       | -1/  |         |
| GNSS-0012306                |      |         |
| GNSS-3266887                |      |         |
| ZZ0-4G-UFI-E4A8             |      |         |
| GNSS-3266886                |      |         |
| 15185114                    |      |         |
| password                    |      | Connect |
| liooel                      |      |         |
| GNSS-3000213                |      |         |
| GNSS-3219107                |      |         |
| GNSS-3264994                |      |         |
| GNSS-3268002                |      |         |
|                             |      |         |

c) Vai a Configurazione ricevitore -> Impostazioni stazione di riferimento. Imposta F7+ come base automatica,

e ottenere la stazione base.

# EFI

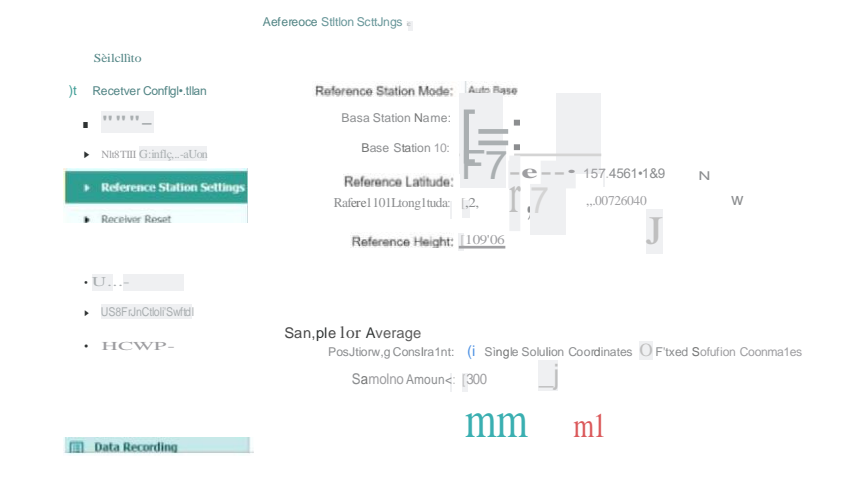

d) Andare alle impostazioni I/O, in RTK Client, e configurarlo.

| •   | ,1t,                   | 1/0s.ttlnga*                                        |                               |
|-----|------------------------|-----------------------------------------------------|-------------------------------|
| de. | Satellites             | Onçriplion                                          | Output                        |
| *   | Receiver Configuration | RICCHM1                                             | <b>a</b>                      |
|     | Data Recording         |                                                     |                               |
| Q   | 1/0Slttlnpr,           | :!, TCPUDP_Clilincl.fil?RIPS,192.IM3_1111_NO        | c:::::IC                      |
|     |                        | TCPUOP_CIMIGWTRIP S, 192_IM.3111-Nilr.              |                               |
|     |                        | 6 TCP/I/OP3::ii, l'tHFNIB:fl !!=192_IM.3.111.1110.a | .,,,,,, c:,c:::::1e           |
|     |                        | 6 Tc;PIUOP Cleinl!MTRIPS+lfiQIY:S.tll-NOi           |                               |
|     |                        | 7 TCP/UDP_CIL,nIIMTRIPS, 192.IM3.111                | Unconl9c:11a IP!ffli, j 💻 📕 🕽 |
|     |                        |                                                     |                               |

e) Connetti Connetti e configuralo come base APIS, usa l'indirizzo APIS locale. Quindi fai clic

| Conferma per impostar | e.                   |                 |   |    |
|-----------------------|----------------------|-----------------|---|----|
|                       | i;;IRTK Client       |                 |   | El |
|                       | Connection Protocol: | APIS_BASE       | v |    |
|                       | Server IP:           | 1211.144.120.97 |   |    |
|                       | Port:                | <u>19901</u>    |   |    |
|                       | Differential Data:   | RTCM3.2 v       |   |    |
|                       | ⊗ Co                 | nfirm 🚫 Bac     | k |    |

f) Dopo aver inviato correttamente i dati di correzione al server APIS, l'opzione RTK Client

diventa sfondo verde.

| • -                   | 1/0 -                                      |                           |                                     |
|-----------------------|--------------------------------------------|---------------------------|-------------------------------------|
|                       | 2*39*                                      | Output                    | Connection St. Modify               |
| ;l' r lloll           |                                            |                           | Logged in Connect Disconnecting D   |
| I]Dabi                | 2 TCP/UDP_Client1NTRIP 8 211 144 120.97 98 | Differential Data RTCM3.2 | Unconnected Connect Disconnection D |
| o uoetilife<br>Miini, | 3 TCP/UDP Client2/NTRIP S 182 168.3.18-980 | -                         | Unconnected Connect Disconnecting E |
|                       |                                            | -                         | Unconnected Connect Disconnecting   |
|                       | S '!'C/>IIJDP_C:INTRIPS.Ut2i81.)tL         | -                         | Unconnected Connect Descenarching D |
|                       | 6 TCP/UDP CleartS/NTRIP S 112 168-3 18-990 | -                         | Unconnected Connect Disconnecting   |

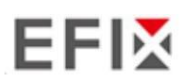

g) Quindi imposta il rover come rover APIS e otterrà la soluzione corretta. H: 0.028 V: 0.042 80% PDA Net 31/31 Fix RMS: 0.034 Connect Work Mode Static Setting

#### 5.3.8 Impostazioni HCPPP

Riservato all'HCPPP.

## 5.4 Menu Registrazione Dati

Utilizzare il menu Data Logging per impostare il ricevitore per registrare dati GNSS statici e per visualizzare le impostazioni di registrazione. È possibile configurare impostazioni quali velocità osservabile, velocità di registrazione, limite di registrazione continua e se eliminare automaticamente i vecchi file quando la memoria è bassa. Questo menu consente inoltre fornisce i controlli per la funzionalità push FTP:

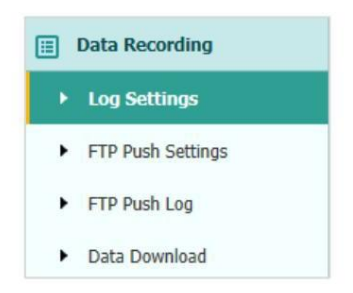

#### 5.4.1 Sottomenu Impostazioni registro

Qui viene mostrato lo stato della registrazione dei dati, incluso l'utilizzo dell'archiviazione interna ed esterna e i dati stato di registrazione di ogni sessione. Inoltre, gli utenti possono configurare le impostazioni di registrazione dei dati per ogni sessione, inclusi nome della registrazione, posizione di archiviazione, limite di archiviazione, formati di archiviazione, ora di inizio, ecc.

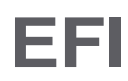

| LooSettloos>1J                   |                                             |                                      |                                              |                                                                      |                       |          |
|----------------------------------|---------------------------------------------|--------------------------------------|----------------------------------------------|----------------------------------------------------------------------|-----------------------|----------|
| Store Info                       |                                             |                                      |                                              |                                                                      |                       |          |
|                                  | Position                                    |                                      | Toul S10r.1                                  | g•                                                                   | Storage Availa        | ble      |
| 1                                | ntemalStorage                               |                                      | 6750MB                                       |                                                                      | 6576MB                |          |
| Ex                               | ttemal Storage                              |                                      | OMB                                          |                                                                      | OMB                   |          |
| Attention: Total as<br>Recodinio | Signed storage size<br>File Nam-<br>record1 | should be less than 6 Activ:11ed Yes | GB. It will stop<br>Log St:1tus<br>Recording | recording when the storag<br>Setting P.Jr.Imater<br><u>111111 Ma</u> | ga is full.<br>Switch | CiearAi) |

Per modificare le impostazioni di ogni sessione, fare clic sul pulsante Modifica a destra della sessione richiesta,

e quindi viene visualizzata la schermata di modifica della registrazione :

|                                                                                                    | 13                                                                                                    |
|----------------------------------------------------------------------------------------------------|----------------------------------------------------------------------------------------------------|
| Antenna Heighl: @:.0000<br>MeasureWay A <u>-nte n n a P h-as e C e-</u><br>Storage Forma <u>:C</u> N<br><u>RINEX Version: OFE</u><br><u>Advanced</u> |                                                                                                    |
| <del>* ; ; ;</del>                                                                                                    |                                                                                                    |
|                                                                                                    |                                                                                                    |
|                                                                                                    | Antenna Heighl: <ul> <li>O.0000</li> <li>MeasureWay A: <u>n te n n a P h-as e C e</u></li> <li>Storage Forma <u>C</u>N</li> <li>INEX Version: OE</li> <li>Advanced</li> </ul> |

| Start Date. Qres @NO                                                              |                                   |
|-----------------------------------------------------------------------------------|-----------------------------------|
| Apply nme: QYes @No                                                               | Assigned storage: SOOO            |
| Integrai Point Store: QYes @No                                                    | Observer:                         |
| Circulating Memory: @Yes QNo                                                      | Observe Agency IEFIX              |
| Ihe data overwritlen first file alter storage space is fuD                        |                                   |
| Repeat Yes O No<br>Observations:                                                  | @Close<br>O1:ftp server 1         |
| Tum on lo record a single observallon.Tum off lo record<br>repeated observations. | O2:ftp server 2<br>3:ftp server 3 |
| i#fhi                                                                             | ⊗ Back                            |

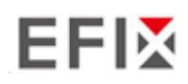

In questa schermata è possibile configurare tutti i parametri di registrazione dei dati e determinare se

- i file di registrazione saranno interessati dall'FTP Push. I parametri sono principalmente i seguenti:
  - ÿ Registrazione automatica: attivata o disattivata.
  - ÿ Intervallo di campionamento: selezionare la frequenza osservabile dall'elenco a discesa.
  - ÿ Maschera di elevazione: immettere la maschera di elevazione.
  - ÿ Durata: imposta la durata della registrazione dei dati.
  - ÿ Nome sito: immettere il nome del sito.
  - ÿ Altezza antenna: valore dell'altezza misurata.
  - ÿ Metodo di misurazione: centro di fase dell'antenna, altezza verticale, altezza inclinata
  - ÿ Formato di archiviazione: seleziona il formato dell'archivio dati.
  - ÿ Versione RINEX: OFF, 3.02, 2.11
  - ÿ Data di inizio: selezionare l'opzione Sì o No per determinare se registrare automaticamente la data di inizio.
  - ÿ Applica ora: selezionare l'opzione Sì o No per determinare se registrare automaticamente l'ora di applicazione.
  - ÿ Memorizzazione punti integrali: selezionare l'opzione Sì o No per determinare se consentire al ricevitore

per salvare dati ogni ora.

- ÿ Memoria circolante: selezionare l'opzione Sì o No per determinare se eliminare automaticamente la vecchia memoria. file se lo spazio di archiviazione è pieno.
- ÿ Ripeti osservazioni: seleziona l'opzione Sì o No per determinare se attivare o meno

registrare una singola osservazione.

- ÿ Posizione di archiviazione: archiviazione interna, archiviazione esterna.
- ÿ Archiviazione assegnata: la dimensione della memoria assegnata al thread corrente (ad esempio, Record 1)
   è 10000 MB
- ÿ Osservatore: immettere il nome dell'osservatore.
- ÿ Agenzia osservatrice: inserire il nome dell'agenzia osservatrice.
- ÿ FTP Push: decidi se inviare i file archiviati al server FTP di tua scelta.
- Rubinetto Save per salvare le impostazioni e tornare alla schermata *Impostazioni registro*. Inoltre, gli utenti possono clic Secto per abbandonare le impostazioni modificate e tornare alla schermata *Impostazioni registro*.

Nota : per modificare i parametri di registrazione dei dati, assicurarsi che la sessione di registrazione dei dati sia disattivata.

Per attivare o disattivare QUALSIASI sessione di registrazione dati, toccare il pulsante ON o OFF a destra della sessione desiderata.

Per eliminare i file registrati di QUALSIASI sessione di registrazione dati, toccare il pulsante Cancella a destra di la sessione richiesta.

Per eliminare i file registrati di TUTTE le sessioni di registrazione dati, toccare il pulsante Cancella TUTTI gli account .

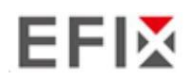

### 5.4.2 Sottomenu Impostazioni push FTP

Utilizzare questa schermata per configurare il ricevitore in modo che invii i file memorizzati al server FTP desiderato. Vengono trasmessi solo i file configurati per utilizzare FTP push.

| ecord Info |              |                  |                    |        |
|------------|--------------|------------------|--------------------|--------|
| Server ID  | Server IP    | Remote Directory | Server Description | Modify |
| 1          | 192.168.3.72 | /repo/first      | ftp server 1       | Modify |
| 2          | 192 168 3 72 | /reno/second     | fto server 2       | Modify |

Tocca il pulsante **Modifica** a destra del server FTP richiesto e della schermata *Impostazioni FTP Push* appare:

| EFTP Push Settings                 |
|------------------------------------|
| Server IP: 192.168.3.72            |
| Port: 21                           |
| Remote Directory: /repo/first      |
| Local directory: /mnt/repo_3225804 |
| Server Description: ftp server 1   |
| User Name: ftpuser1                |
| Password: •••••                    |
| Save Save                          |

#### 5.4.3 Sottomenu registro push FTP

Mostra le informazioni correlate al file registrato che deve essere spinto. E gli utenti possono toccare Fare clic sul pulsante Cancella registro invio FTP nell'angolo in alto a destra per cancellare il registro delle operazioni FTP Push.

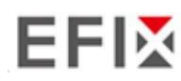

Configurazione tramite un browser Web

| Record Info |           |           |           |                        |
|-------------|-----------|-----------|-----------|------------------------|
|             |           |           |           | Clear FTP Push         |
| Conver ID   | Bush Eile | Eilo Sizo | Puch Time | Bush Successful Or Not |

## 5.4.4 Sottomenu Download dati

In questo sottomenu, gli utenti possono scaricare i file di dati registrati nella memoria interna

tramite il sito FTP interno.

1. Fare clic su questo sottomenu, quindi la finestra di dialogo di accesso richiederà di immettere un nome utente

nome e password:

| ftp://192.168.1.1 |              |              |    |  |
|-------------------|--------------|--------------|----|--|
| Your connection   | to this site | is not priva | te |  |
| Username          |              |              |    |  |
| Password          |              |              |    |  |
|                   |              |              |    |  |

L'account di accesso predefinito per il sito FTP interno è:

ÿ Nome utente: ftp

ÿ Password: ftp

2. Fare clic sulla directory denominata "repo" per visualizzare e scaricare i file attualmente archiviati

sul ricevitore:

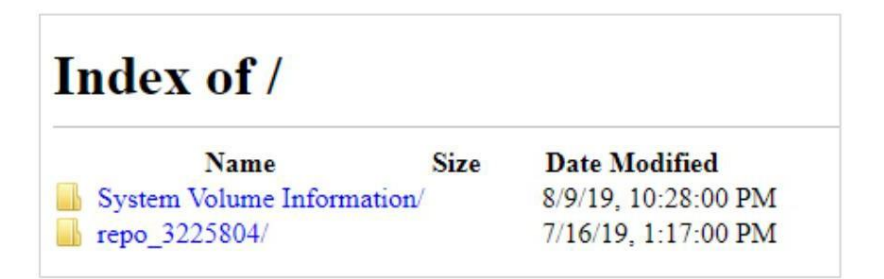

3. Per trovare il file che deve essere scaricato, fare clic sul nome della sessione di registrazione dei dati  $\ddot{y}$ 

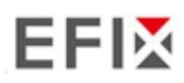

data del file da registrare ÿ formato del file ÿ nome del file di destinazione.

| Index of /           | repo_3225804/        |
|----------------------|----------------------|
| 1 [parent directory] |                      |
| Name Size            | Date Modified        |
| push_log/            | 7/16/19, 1:17:00 PM  |
| record_1/            | 8/15/19, 10:22:00 AM |
| record_2/            | 7/16/19, 1:17:00 PM  |
| record_3/            | 7/16/19, 1:17:00 PM  |
| record_4/            | 7/16/19, 1:17:00 PM  |
| record_5/            | 7/16/19, 1:17:00 PM  |
| record_6/            | 7/16/19, 1:17:00 PM  |
| record_7/            | 7/16/19, 1:17:00 PM  |
| record_8/            | 7/16/19, 1:17:00 PM  |

4. Per scaricare un file, fare clic con il tasto sinistro del mouse sul nome del file di destinazione ÿ scaricare il file in base alle richieste.

## 5.5 Menu Impostazioni IO

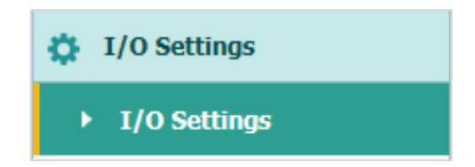

Utilizzare il menu Impostazioni IO per impostare tutte le uscite e gli ingressi del ricevitore. Il ricevitore può emettere CMR, RTCM, dati grezzi, dati effemeridi, GPGGA, GPGSV, su TCP/IP, UDP, porta seriale o Porte Bluetooth.

#### 5.5.1 Sottomenu Impostazioni IO

La figura seguente mostra un esempio della schermata che appare quando si seleziona questo sottomenu. (l'impostazione della porta seriale è un menu riservato)

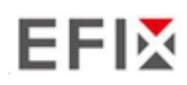

#### Configurazione tramite un browser Web

|    | Туре                          | Description                      | Output         | Connection Status | Modify                       |
|----|-------------------------------|----------------------------------|----------------|-------------------|------------------------------|
| 1  | RTK Client                    | 211.144.118.5:2102               |                | Unconnected       | Connect Disconnecting Detail |
| 2  | TCP/UDP_Client1/NTRIP Server1 | 192.168.3.18:9900                |                | Unconnected       | Connect Disconnecting Detail |
| 3  | TCP/UDP_Client2/NTRIP Server2 | 192.168.3.18:9901                |                | Unconnected       | Connect Disconnecting Detail |
| 4  | TCP/UDP_Client3/NTRIP Server3 | 192.168.3.18:9902                |                | Unconnected       | Connect Disconnecting Detail |
| 5  | TCP/UDP_Client4/NTRIP Server4 | 192.168.3.18:9903                |                | Unconnected       | Connect Disconnecting Detail |
| 6  | TCP/UDP_Client5/NTRIP Server5 | 192. <mark>1</mark> 68.3.18:9904 |                | Unconnected       | Connect Disconnecting Detail |
| 7  | TCP/UDP_Client6/NTRIP Server6 | 192.168.3.18:9905                | 0.000          | Unconnected       | Connect Disconnecting Detail |
| 8  | TCP Server/NTRIP Caster1      | 9901                             |                | Closed            | Connect Disconnecting Detail |
| 9  | TCP Server/NTRIP Caster2      | 9902                             |                | Closed            | Connect Disconnecting Detail |
| 10 | TCP Server/NTRIP Caster3      | 9903                             |                | Closed            | Connect Disconnecting Detail |
| 11 | TCP Server/NTRIP Caster4      | 9904                             | ( <b>***</b> ) | Closed            | Connect Disconnecting Detail |
| 12 | Serial Port                   | 115200                           |                |                   | Settings                     |
| 13 | Bluetooth                     | GNSS-3225804                     | GPGGA:5s,      |                   | Settings                     |
| 14 | Radio                         | 456.0500MHz                      |                |                   | Settings                     |

In questo sottomenu, gli utenti possono configurare 6 tipi di impostazioni di input e output.

1. Cliente RTK

Dopo aver configurato le impostazioni del client RTK, gli utenti possono accedere a CORS o APIS. Tocca Connetti

pulsante a destra ÿ apparirà la schermata Impostazioni IO ÿ scegli una delle connessioni

protocolli tra NTRIP, APIS\_BASE, APIS\_ROVER e TCP ÿ configurare i relativi

parametri ÿ clicca

Confirm per accedere a CORS o APIS.

ÿ Protocollo di connessione: NTRIP

| Connection Protocol: | NTRIP 🗸       |
|----------------------|---------------|
| Server IP:           | 211.144.118.5 |
| Port:                | 2102          |
| Mount Point:         | test 🗸 🗸 Get  |
| User Name:           | test          |
| Password:            | test          |

ÿ Protocollo di connessione: APIS\_BASE

Configurazione tramite un browser Web

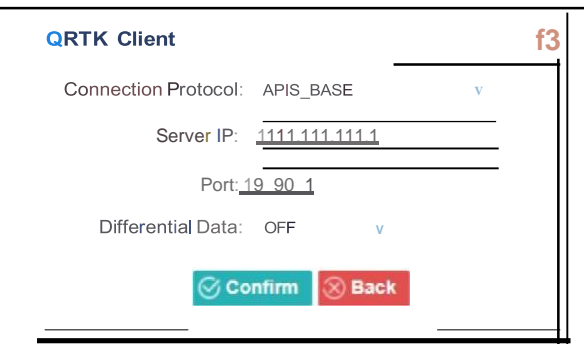

#### ÿ Protocollo di connessione: APIS\_ROVER

| QRTK Client                            | f3 |
|----------------------------------------|----|
| Connection Protocol: <u>APIS ROVER</u> |    |
| ServerIP: <u>1210.14.66.58</u>         |    |
| Port: <u>19.90</u> .2                  | ,  |
| Base ID: 1019923 v                     |    |
| Confirm SBack                          |    |

ÿ Protocollo di connessione: TCP

| QRTK Client                        |   | f3 |
|------------------------------------|---|----|
| connection Protocol: TCP           | v |    |
| Server IP: <u>1201.255.122.215</u> |   |    |
| Port: <u>19_90_2</u>               | _ |    |
| Confirm S Back                     |   |    |
|                                    |   |    |
|                                    |   |    |

2. Server TCP/UDP\_Client/NTRIP

Tocca il pulsante Connetti a destra del client TCP/UDP richiesto ÿ verrà visualizzata la schermata Impostazioni IO

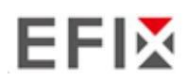

appare ÿ seleziona il protocollo di connessione tra TCP, UDP, NTRIP1.0 e NTRIP2.0 ÿ inserisci il

IP e porta del server di destinazione ÿ configura i messaggi che vuoi inviare al target

ÿ Protocollo di connessione: TCP

| Auto connect:     |              |     |           | Connection Protocol: | TCP | ~ |
|-------------------|--------------|-----|-----------|----------------------|-----|---|
| Server IP:        | 192.168.3.18 |     |           |                      |     |   |
| Port:             | 9900         |     |           |                      |     |   |
| ifferential Data: | OFF          |     | ~         |                      |     |   |
| Raw Data:         | OFF 💊        | •   |           | HCPPP Data:          | OFF | ~ |
| HRC Data:         | OFF          |     | ~         |                      |     |   |
| GPGGA:            | OFF          |     | ~         | GPGSV:               | OFF | ~ |
| GPRMC:            | OFF          |     | ~         | GPZDA:               | OFF | ~ |
| GPGST:            | OFF          |     | ~         | GPVTG:               | OFF | ~ |
| GPGSA:            | OFF          |     | ~         |                      |     |   |
| Retransmit:       | RTK          | OFF | ~         |                      |     |   |
|                   |              |     | ⊘ Confirm | Back                 |     |   |

ÿ Protocollo di connessione: UDP

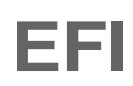

| QTCP/UDP Clitnl  |              |             |                     |     |  |
|------------------|--------------|-------------|---------------------|-----|--|
| Auto connecL     |              |             | Connecuon Protocol: | UDP |  |
| Server IP:       | 192.168.3.18 | J           |                     |     |  |
| Pon.             | 19900        |             |                     |     |  |
| rnrrerentla1Data | OFF          |             |                     |     |  |
| RawData:         | OFF          |             | HCPPP Data:         | OFF |  |
| HRC Data:        | OFF          |             |                     |     |  |
| GPGGA:           | OFF          |             | GPGSV-              | OFF |  |
| GPRMC:           | OFF          |             | GPZDA.              | OFF |  |
| GPGST:           | OFF          |             | GPVTG-              | OFF |  |
| GPGSA:           | OFF          |             |                     |     |  |
| Retransm1t       | RTK          | OFF         |                     |     |  |
|                  |              | <u>(@</u> + | ÎŢĨĦŔ::ĬŔĬĬĹ        |     |  |
|                  |              |             |                     |     |  |

ÿ Protocollo di connessione: NTRIP1.0

| QTCPIUDP Clien1 |                    |                     | E        |
|-----------------|--------------------|---------------------|----------|
| Auto connect:   | f                  | ConAeetion Protocol | NTRIP1.0 |
| Server IP-      | <u>fu168.3.1</u> 8 | -                   |          |
| Passmra:        |                    | Port                | 19900    |
| Mount Polni     |                    | DifferenUal Data-   | OFF      |
| RawOata         | OFF                | HCPPP Data          | OFF      |
| HRCOata:        | OFF                |                     |          |
| GPGGA:          | OFF                | GPGSV:              | OFF      |
| GPRMC:          | OFF                | GPZDA:              | OFF      |
| GPGST.          | OFF                | GPVTG:              | OFF      |
| GPGSA:          | OFF                |                     |          |
| Retransmit      | RTK V OFF          |                     |          |
|                 | <u>IM+</u>         | <u>Mffitml</u>      |          |

ÿ Protocollo di connessione: NTRIP2.0

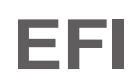

Configurazione tramite un browser Web

| QTCP/UDP Cileni |              |          |                      |                | D |   |
|-----------------|--------------|----------|----------------------|----------------|---|---|
| Auto connect    |              |          | Connection Protocol- | NTRIP2.0       |   |   |
| Server IP:      | 192.168.3.18 | =i       | User Name:           | <u>liink a</u> |   |   |
| Password-       | 1            |          | Port                 | 19900          |   |   |
| Mount Point     |              | -=i      | Ditrerential Data.   | OFF            |   |   |
| Raw Data.       | OFF          |          | HCPPP Data           | OFF            |   |   |
| HRC Data        | OFF          |          |                      |                |   |   |
| GPGGA:          | OFF          |          | GPGSV:               | OFF            |   |   |
| GPRMC:          | OFF          |          | GPZDA:               | OFF            |   |   |
| GPGS"t          | OFF          |          | GPVTG                | OFF            |   |   |
| GPGSA:          | QFF          |          |                      |                |   |   |
| Retransmlt.     | RTK,         | OFF      |                      |                |   |   |
|                 |              | <u>(</u> | ATTOTELI <u>m</u>    |                |   |   |
|                 |              |          |                      |                |   | L |

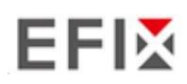

#### 3. Server TCP/NTRIP Caster

Tocca il pulsante Connetti a destra del server TCP/NTRIP Caster richiesto ÿ Impostazioni IO

apparirà la schermata  $\ddot{y}$  seleziona uno dei protocolli di connessione tra NTRIP e TCP  $\ddot{y}$ 

configurare gli altri parametri correlati ÿ fare clic per salvare le impostazioni e aprire il server.

ÿ Protocollo di connessione: TCP

| Auto connect:      |       |        | Connection Protocol: | TCP   | ~ |
|--------------------|-------|--------|----------------------|-------|---|
| Port:              | 9901  |        |                      |       |   |
| Differential Data: | OFF   | ~      | Raw Data:            | OFF 🗸 |   |
| HCPPP Data:        | OFF   | ~      | HRC Data:            | OFF   | ~ |
| GPGGA:             | OFF   | ~      | GPGSV:               | OFF   | ~ |
| GPRMC:             | OFF   | ~      | GPZDA:               | OFF   | ~ |
| GPGST:             | OFF   | ~      | GPVTG:               | OFF   | ~ |
| GPGSA:             | OFF   | ~      |                      |       |   |
| Retransmit:        | RTK 🗸 | OFF 🖌  |                      |       |   |
|                    |       | ⊘ Conf | irm 🛞 Back           |       |   |
|                    |       |        |                      |       |   |
|                    |       |        |                      |       |   |
|                    |       |        |                      |       |   |
|                    |       |        |                      |       |   |
|                    |       |        |                      |       |   |

ÿ Protocollo di connessione: NTRIP

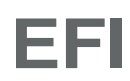

Configurazione tramite un browser Web

| QTCP Server/NTRIP  | Caster   |           |               |                       |       | 13 |
|--------------------|----------|-----------|---------------|-----------------------|-------|----|
| Auto connect       |          |           | Con           | nect10n Protocol      | NTRIP |    |
| User Name:         | <u>e</u> |           |               | Password $\dot{1}$    |       | 1  |
| Port.              | [ff]1    | <u>=i</u> |               | Mount Point $\dot{1}$ |       | 1  |
| Differential Data: | OfF      |           |               | RawData.              | OFF   |    |
| HCPPP Data-        | OFF      |           |               | HRC Data              | OFF   |    |
| GPGGA              | OfF      |           |               | GPGSV-                | OFF   |    |
| GPm,c.             | OFF      |           |               | GPZDA-                | OFF   |    |
| GPGST:             | OFF      |           |               | GPVTG-                | OFF   |    |
| GPGSA-             | OFF      |           |               |                       |       |    |
| Retransmit•        | RTK      | v OFF     |               |                       |       |    |
|                    |          |           | ⊘ Confirm 😡 B | ack                   |       |    |

#### 4. Il Bluetooth

Tocca il pulsante **Impostazioni** a destra di Bluetooth ÿ apparirà la schermata *Impostazioni Bluetooth* ÿ configura i messaggi che vuoi trasmettere tramite Bluetooth ÿ clicca su salva le impostazioni e inizia a trasmettere.

| <b>OBluetooth Settin</b> | igs |                 |     |
|--------------------------|-----|-----------------|-----|
| Differential Data        | OFF | Raw Data:       | OfF |
| HCPPP Da1a               | OFF | HRC Data        | OFF |
| GPGGA:                   | 5s  | GPGSV-          | OFF |
| GPRMC:                   | OFF | GPZDA:          | OFF |
| GPGST.                   | OFF | GPVTG.          | OFF |
| GPGSA:                   | OFF |                 |     |
|                          |     | <u>@\$NIIII</u> |     |

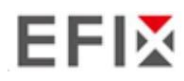

#### 5.6 Menu di impostazione del modulo

Utilizzare questo menu per controllare le informazioni del modulo, configurare il WiFi, il Bluetooth e le impostazioni relative alla radio.

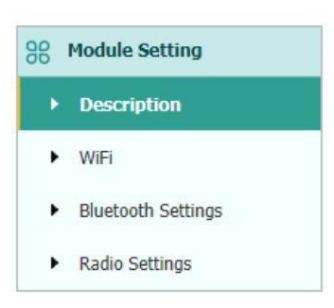

## 5.6.1 Descrizione Sottomenu

Utilizzare questo sottomenu per controllare le informazioni del modulo WiFi, del modulo Bluetooth e della radio modulo.

| VI-FI Information    |                   | Radio Information        |              |
|----------------------|-------------------|--------------------------|--------------|
| Power Status:        | ON                | Radio Type:              | Integ        |
| Wifi Mode:           | Access Point      | Radio Power:             | 1W           |
| MAC:                 | b4:bc:7c:2e:89:46 | OTA Baud Rate:           | 9600         |
| Access Point Details |                   | Radio Frequency:         | 463.8125MHz  |
| SSID:                | GNSS-3269707      | Radio Protocol:          | Transparent  |
|                      |                   | Radio Frequency Channel: | Full Range   |
|                      |                   | Frequency Range:         | 410MHz470MHz |

## 5.6.2 Sottomenu WiFi

Utilizzare questo sottomenu per attivare/disattivare la funzione WiFi e modificare la password.

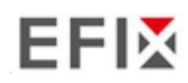

Configurazione tramite un browser Web

| WiFi ×                   |                |
|--------------------------|----------------|
| WiFi                     |                |
| Power Status:            | ON COFF        |
| Auto Start:<br>Internet: | Yes No  Yes No |
| Wifi Mode:               | Access Point   |
| SSID:                    | GNSS-3225804   |
| Encryption Type:         | WAP            |
| Password:                |                |
| <b>D</b> s               | tart           |

## 5.6.3 Sottomenu Impostazioni Bluetooth

| Bluetooth Settings × |                   |  |  |  |  |
|----------------------|-------------------|--|--|--|--|
| Bluetooth Settings   |                   |  |  |  |  |
| Local Name:          | CNCC 2005804      |  |  |  |  |
| Local Name.          | GN55-3220804      |  |  |  |  |
| MAC Address:         | 50:72:24:60:C7:6F |  |  |  |  |
| PIN:                 | 1234              |  |  |  |  |
|                      |                   |  |  |  |  |
|                      |                   |  |  |  |  |
|                      | Jave              |  |  |  |  |

Utilizzare questo sottomenu per attivare/disattivare la funzione Bluetooth e modificare il numero PIN.

## 5.6.4 Sottomenu Impostazioni radio

Utilizzare questo sottomenu per attivare/disattivare la funzione radio e configurare i parametri radio.

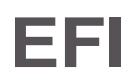

Configurazione tramite un browser Web

| Radio Settings x                               |
|------------------------------------------------|
|                                                |
| Radio Status: OFF                              |
| Auto Start: O Yes @No                          |
| Radio Pro ocol: <u>Esparen</u> t               |
| Channel Bandwidlh                              |
| OTA BaudRate: <u>:=r-=60=0</u> <u>=====v</u> , |
| Radio Power:                                   |
| Radio Frequency: 463 8125 (410MHZ              |
| Save                                           |

## 5.7 Menu Firmware

Utilizzare questo menu per controllare le informazioni del firmware corrente, scaricare il registro di sistema, aggiornare il firmware del ricevitore, scaricare o aggiornare il file di configurazione e registrare il ricevitore, e Di più:

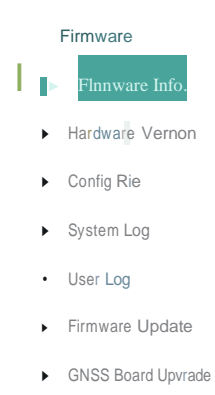

GNSS Regostration

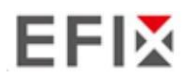

#### 5.7.1 Sottomenu Informazioni Firmware

Utilizzare questo sottomenu per controllare le informazioni del firmware corrente. La figura seguente mostra un esempio di informazioni sul firmware.

| 1 II III Wal C 1110. ^ |                     |
|------------------------|---------------------|
| Firmware Version:      | 2.1.2               |
| Firmware Release Time: | 20201127_15084_5439 |

5.7.2 Sottomenu Versione Hardware

Utilizzare questo sottomenu per controllare le informazioni hardware, tra cui la versione della scheda madre e il core versione della scheda:

| Hardware Version × |                          |                    |  |
|--------------------|--------------------------|--------------------|--|
|                    | Main Board:              | 1.1                |  |
|                    | Core Board:              | 1.1                |  |
|                    | PN:                      | A10654430005050004 |  |
| Board Firr         | nware Version<br>Number: | R3.00Build20868    |  |

#### 5.7.3 Sottomenu del file di configurazione

Utilizzare questo sottomenu per aggiornare il file di configurazione.

| Config File ×                 |            |
|-------------------------------|------------|
| Download Configuration File : | と Download |
| Update Configuration File:    | Browse     |
|                               | Confirm    |

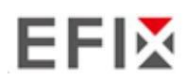

#### 5.7.4 Sottomenu Scarica registro di sistema

Utilizzare questo sottomenu per scaricare il registro di sistema del ricevitore.

| System Log ×     |              |   |
|------------------|--------------|---|
| System Log Type: | Firmware Log | ~ |
| ٹ                | Download     |   |

#### 5.7.5 Sottomenu registro utente

tonco d'alber

Utilizzare questo sottomenu per scaricare il registro utente. Toccare **Scarica** per scaricare il registro utente corrente; Spuntare elementi che vuoi vedere nel registro utente e tocca il pulsante di conferma per confermare l'utente selezionato

| User | Log settings                        |   |                      |  |
|------|-------------------------------------|---|----------------------|--|
| 1    | System Starting Time                | 1 | Wi-Fi Status         |  |
| 1    | External Power Removed              | - | Bluetooth status     |  |
| 1    | Satellites Tracking Status Changed  | - | CORS and APIS states |  |
| 1    | TCP Client Connection               | - | 3g Connection status |  |
| 1    | TCP Client Disconnect               |   |                      |  |
| 1    | Observation Recording Start and End |   |                      |  |
| 1    | FTP file pushed                     |   |                      |  |
| 1    | Email alert time                    |   |                      |  |

#### 5.7.6 Sottomenu Aggiornamento Firmware

Utilizzare questo sottomenu per caricare il nuovo firmware sul ricevitore attraverso la rete. Toccare Browse

pulsante per individuare il file di aggiornamento ÿ toccare il pulsante **Conferma** per confermare il file di aggiornamento selezionato e inizia l'aggiornamento.

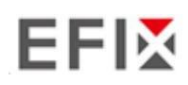

| Firmware Update × |               |         |
|-------------------|---------------|---------|
|                   | Upgrade File: | Browse  |
|                   |               | Confirm |

#### Appunti

| • Potr   | ebbero essere necessari circa 3 o 4 minuti per completare l'aggiornamento del firmware. Non toccare                       |
|----------|----------------------------------------------------------------------------------------------------|
|          |                                                                                                    |
|          | il pulsante di accensione o scollegare l'alimentazione fino al completamento del processo di aggiornamento, oppure danni  |
|          |                                                                                                    |
|          | verrà causato al destinatario.                                                                                            |
|          |                                                                                                    |
|          |                                                                                                    |
| • Il ric | evitore si riavvierà dopo aver completato l'aggiornamento del firmware, quindi gli utenti devono                          |
|          |                                                                                                    |
|          | ricollegare il ricevitore al computer tramite Wi-Fi, quindi effettuare l'accesso al ricevitore tramite un browser Web per |

#### 5.7.7 Sottomenu di aggiornamento della scheda GNSS

continuare la configurazione.

Utilizzare questo sottomenu per aggiornare la scheda GNSS. Utilizzare questo sottomenu per caricare una nuova scheda sul ricevitore attraverso la rete. Tocca il pulsante **Browse** per individuare il file di aggiornamento ÿ tocca il pulsante **Confirm** per confermare il file di aggiornamento selezionato e avviare l'aggiornamento.

| GNSS Board Upgrade × |         |
|----------------------|---------|
| Upgrade File:        | Browse  |
|                      | Confirm |

#### 5.7.8 Sottomenu Registrazione GNSS

Utilizzare questo sottomenu per registrare il ricevitore. Incollare o immettere il codice di registrazione nel

Campo Codice di registrazione ÿ tocca il pulsante Registrazione per completare la registrazione.

# EFI

Configurazione tramite un browser Web

GNSS Registration x

| Serial Number        | 13269707                                |   |  |
|----------------------|-----------------------------------------|---|--|
|                      | · · ==================================  | 0 |  |
| De vietnetie v Unvit | 1 -                                     | 0 |  |
| Registration Umit:   |                                         |   |  |
|                      | ::===================================== | 0 |  |
| Registration Code    | CHvbNNdWUMR                             |   |  |
|                      |                                         |   |  |

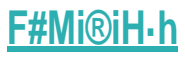

# EFIX

## **EFIX Geomatica**

1° piano, n. 258 Pingyang Rd., Minhang Distretto, Shanghai, 201102, CINA

Tel: +86 15021007664

E-mail: sales@efix-geo.com |support@efix-geo.com

Skype: support@efix-geo.com

Sito web: www.efix-geo.com